| incon                           | www.e                                                                                                    | dansensor.com | ł |  |
|---------------------------------|----------------------------------------------------------------------------------------------------|---------------|---|--|
|                                 |                                                                                                    |               |   |  |
| 1: Product 1 12:37<br>28/03/11  |                                                                                                    |               | - |  |
| 30 % CO <sub>2</sub>            |                                                                                                    |               |   |  |
| <b>50 % №</b> 500               |                                                                                                    |               |   |  |
| 6.1 bar 6.0 bar 6.2 bar 4.0 bar |                                                                                                    |               |   |  |
| Product Menu Start              |                                                                                                    |               |   |  |
| Damas                           | •                                                                                                    | ÷             |   |  |
| MAP Mix Provectus               |                                                                                                    |               |   |  |
|                                 |                                                                                                    |               |   |  |
|                                 |                                                                                                    |               |   |  |
|                                 |                                                                                                    |               |   |  |
|                                 |                                                                                                    |               |   |  |
|                                 | the second second second second second second second second second second second second second second second s |               |   |  |

# Dansensor® MAP Mix Provectus User Guide IN

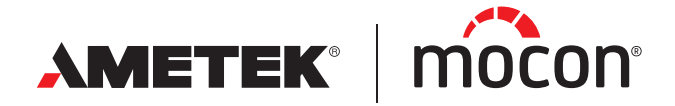

P/N 300862-K 11/2019 This blank page has been inserted to enable double sided printing of the document!

# Dansensor® MAP Mix Provectus User Guide

Published by:

MOCON Europe A/S Rønnedevej 18 4100 Ringsted, Denmark Tel +45 57 66 00 88 info.dk.mocon@ametek.com www.dansensor.com

AMETEK | mocon -

------ Copyright © ---

P/N 300862-K

EN

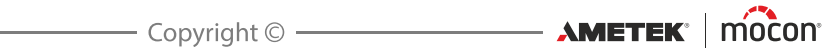

# **Table of contents**

| General Information                                                                                                    | 7                                                                                                    |
|----------------------------------------------------------------------------------------------------|----------------------------------------------------------------------------------------------------|
| About this Manual<br>Intended Use of this Manual<br>Reservations.                                                                              | .7<br>.7<br>.7                                                                                                    |
| Important!<br>Safety and Use                                                                                                    | <b>.7</b><br>.7                                                                                                    |
| Notes, cautions, warnings and tips!<br>Tips and recommendations                                                                                | <b>8</b><br>. 8                                                                                                    |
| Safety Instructions<br>General<br>Installation                                                                                                 | .9<br>.9<br>.9                                                                                                    |
| Operation and Maintenance                                                                                                    | .9<br> 1                                                                                                    |
| Dansensor <sup>®</sup> MAP Mix Provectus.                                                                                                    | 11<br>12<br>13<br>13<br>13                                                                                                    |
| Connections                                                                                                    | 17                                                                                                    |
| Gas Connections                                                                                                    | 17<br>17<br>17<br>18<br>19                                                                                                    |
| Electrical connections                                                                                                    | 20                                                                                                    |
| Power connector<br>I/O Cable<br>COM-1/COM-2 Cables.<br>Relay signalling .<br>I/O signals for machine control .<br>Bridging of multiple mixers. | 21<br>21<br>23<br>24<br>24<br>24                                                                                                    |
|                                                                                                    | General Information<br>About this Manual<br>Intended Use of this Manual<br>Reservations.<br>Important!<br>Safety and Use.<br>Notes, cautions, warnings and tips!<br>Tips and recommendations<br>Safety Instructions<br>General<br>Installation<br>Operation and Maintenance<br>Introduction<br>Dansensor® MAP Mix Provectus.<br>Flow System<br>"Flow".<br>"Buffer".<br>Overview.<br>Connections<br>Correct mounting/dismounting of fittings<br>Correct mounting/dismounting of fittings.<br>Correct tubing for gas inlets.<br>"Flow" versions<br>"Buffer" versions.<br>Electrical connections<br>Power connector<br>I/O Cable<br>COM-1/COM-2 Cables.<br>Relay signalling.<br>I/O signals for machine control.<br>Bridging of multiple mixers. |

11/2019

User Guide

## Dansensor<sup>®</sup> MAP Mix Provectus

| 4. | Operation and Maintenance                                        | 27             |
|----|------------------------------------------------------------------|----------------|
|    | General                                                          | 27             |
|    | The Main Screen                                                  | 28             |
|    | Start up                                                         | 29             |
|    | "Black Box" models                                               | 29             |
|    | Display models                                                   | 29             |
|    | Selecting a product for mixing                                   | 30             |
|    | Analog control                                                   | 30             |
|    | Frrors/Warnings                                                  | 21             |
|    | Error/Warning messages                                           | 31             |
|    | Error/Warning list.                                              |                |
|    | Using MAP Mix Provectus in MM8000 emulation mode                 | 35             |
|    | MMP emulating MM8000 using PBI protocol (PSIP) interface on COM1 | 35             |
|    | MMP as MM8000 using analogue control                             | 43             |
|    | MMP emulating MM8000 connected to CMV-2                          | 43             |
|    | Cables for use with MAP Mix Provectus                            | 44             |
|    | Cleaning and Maintenance                                         | 45             |
|    | General                                                          | 45             |
|    | Spare parts                                                      | 45             |
|    | Replacing as inlet filters                                       | 45             |
|    | Replacing air inlet and outlet dust filters                      | 46             |
| _  | Manua and Catting as                                             | 47             |
| 5. | Menus and Settings                                               | 4/             |
|    | General                                                          | 47             |
|    | Main menu                                                        | 47             |
|    | Product menu                                                     | 48             |
|    | Edit product                                                     | 48             |
|    | Clear product contents                                           | 49             |
|    | View collected data                                              | 49             |
|    | Delete all collected data                                        | 49             |
|    | Data log                                                         | و <del>ب</del> |
|    |                                                                  | 50             |
|    |                                                                  | 50             |
|    | General setup                                                    | 51             |
|    |                                                                  | 25<br>را       |
|    | Data log setup                                                   |                |
|    | Formats/Units/Time                                               | 59             |

EN

\_\_\_\_\_ Copyright © \_\_\_\_\_ AMETEK" | mocon"

|    | Access level                               | 60 |
|----|--------------------------------------------|----|
|    | Change Supervisor PIN code                 | 60 |
|    | Export/Import                              | 62 |
|    | Language                                   | 62 |
| 6. | PuTTY Terminal Server                      | 63 |
|    | Preparations                               | 63 |
|    | Configuration and Use                      | 63 |
|    | Initial configuration                      | 63 |
|    | Using PuTTY                                |    |
| _  |                                            |    |
| /. | lechnical information                      |    |
|    | Technical specifications                   |    |
|    | Electrical connections                     | 71 |
|    | Mechanical data                            | 71 |
|    | Connectivity                               | 71 |
|    | Gas connections                            | 72 |
|    | Basic specifications                       | 72 |
|    | Specification conditions                   | 73 |
|    | Conformity                                 | 73 |
|    | Pressure dependend flow capacity tables    | 74 |
|    | Spare parts, consumables and accessories   | 75 |
|    | Ordering items                             | 75 |
|    | Spare parts                                | 75 |
|    | Consumables                                | 75 |
|    | Accessories                                | 75 |
|    | Toxic and Hazardous Substances or Elements | 75 |

P/N 300862-K

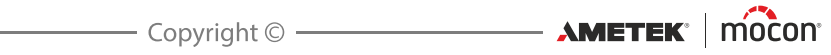

# **1. General Information**

# About this Manual

#### **Intended Use of this Manual**

 This manual describes the common use and maintenance procedures of the Dansensor<sup>®</sup> MAP Mix Provectus gas mixer.
 It is intended for the daily users and should be kept with the equipment for reference at all times.

#### **Reservations**

- This manual was written and illustrated using the best possible information available at the time of publication.
- Any differences between this manual and the equipment reflect improvements introduced after the publication of the manual.
- Changes, technical inaccuracies and typographic errors will be corrected in subsequent editions.
- As a part of our policy of continuous improvement, we reserve the right to alter design and specifications without further notice.

## Important!

#### Safety and Use

- Prior to using the equipment it is assumed that it has been properly installed and configured as described in this manual.
- The manufacturer cannot be held responsible for any damage caused by incorrect use of this equipment.

7

# Notes, cautions, warnings and tips!

Throughout the manual notes, cautions, and warnings are indicated with various icons and written in bold like the example below:

EN Ì

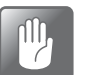

CAUTION! Never use hard tools or abrasive materials when cleaning any part of the device.

#### **Explanation**

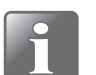

NOTE! The operator should observe and/or act according to the information in order to obtain the best possible function of the equipment.

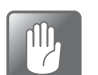

CAUTION! The operator must observe and/or act according to the information in order to avoid any mechanical or electrical damage to the equipment.

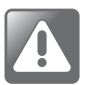

WARNING! The operator must observe and/or act according to the information in order to avoid any personnel injury.

#### **Tips and recommendations**

Tips, recommendations and "best practise" advises are indicated as shown in the example below:

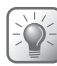

TIP! If grille does not come off easily, you can use a screwdriver or the like to release it.

8

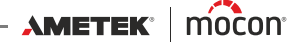

### **Safety Instructions**

Personnel operating and maintaining the device must be familiar with all aspects of its operation and be proficient in maintenance.

Such personnel should review the following precautions to promote safety awareness.

#### <u>General</u>

- Always refer to the manual before operating or maintaining the equipment.
- Observe all WARNINGS, CAUTIONS and NOTES.
- Do not open the device. In case of technical problems please contact your service provider.
- Do not cover the machine with a cloth or piece of plastic to protect it from dust, as this prevents free air circulation around the machine and might lead to overheating.
- Do not expose the equipment to heavy moisture or heat and keep it away from direct sunlight.
- Never short circuit or remove safety devices.

#### **Installation**

- To ensure the best installation with the least technical problems, please install equipment as described in this manual.
- Never install the equipment in explosive environments.
- Always use correct fittings when connecting gas from the gas bottle.
- Provide adequate space around the equipment for proper ventilation.
- The units are Class 1 appliances and <u>must</u> be connected to an earthed mains connection.
- It is the responsibility of the owner and operator(s) of the equipment, that the installation is made in accordance with local rules and regulations.
- When installing the equipment it is necessary to ensure proper ventilation in the room of the installation in accordance with requirements from manufacturer.
- The manufacturer cannot be held responsible for any damage caused by incorrect installation of this equipment.

#### **Operation and Maintenance**

- Be sure to disconnect electrical power and unplug the unit before performing any cleaning or maintenance.
- All panels and protective guards must be in place before operating the equipment.
- When operating or maintaining the equipment always obey the relevant rules and regulations for workers safety.
- Repair or replace damaged power cords immediately.
- Never block gas outlets.

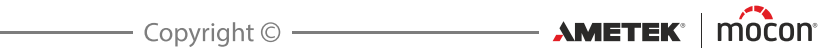

# 2. Introduction

### Dansensor<sup>®</sup> MAP Mix Provectus

Dansensor® MAP Mix Provectus is a proportional gas mixer for gas mixing and monitoring of gas and pressure, especially designed for packaging machines, welding and other industrial applications, where the gases Ar (option), O<sub>2</sub>, CO<sub>2</sub>, N<sub>2</sub>, and Air can be used in either 2-gas or 3gas combinations.

The mixing principle of Dansensor<sup>®</sup> MAP Mix Provectus is very stable and can be used for all types of packaging machines, both flow packaging machines, vacuum packaging machines and other industrial processes such as welding.

Dansensor® MAP Mix Provectus is user-friendly with very high precision, also under conditions which usually cause problems for most other types of gas mixers.

In combination with the Dansensor® MAP Check 3 gas analyzer the mixer can replace the older purging system

TGC-2 and offer similar functionality by letting Dansensor® MAP Check 3 control the mixer.

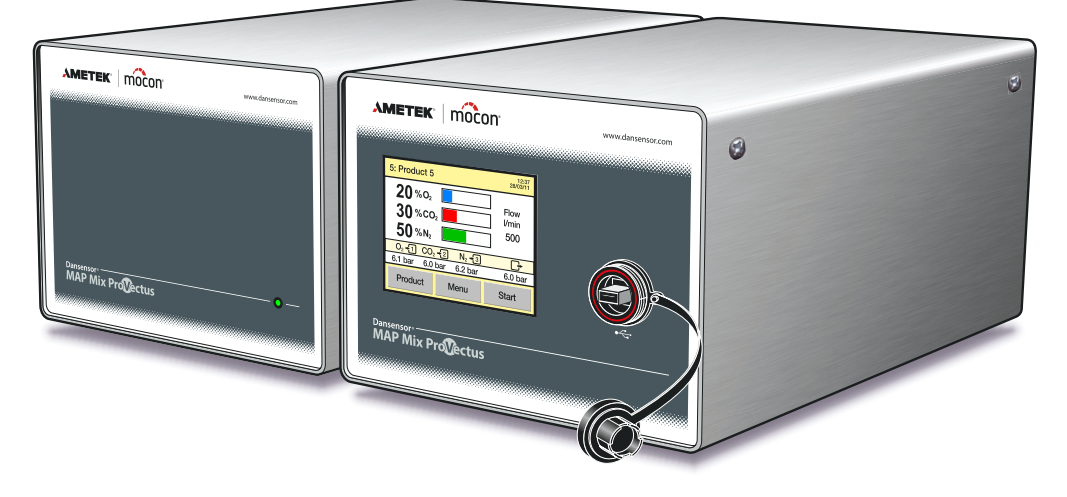

Fig. 1. Dansensor® MAP Mix Provectus "Black-Box" and "Stand-Alone" versions

Dansensor® MAP Mix Provectus is offered either as a "Stand-Alone" version or a "Black-Box" version without user interface. The "Black-Box" version is especially designed for cost effective automated machine control and can only be externally controlled and maintained.

AMETEK<sup>®</sup> | mocon<sup>®</sup> ------ Copyright © ------

P/N 300862-K

# **Flow System**

The figure below shows the internal flow system of the **Dansensor® MAP Mix Provectus** 2-Gas and 3-Gas versions respectively.

EN

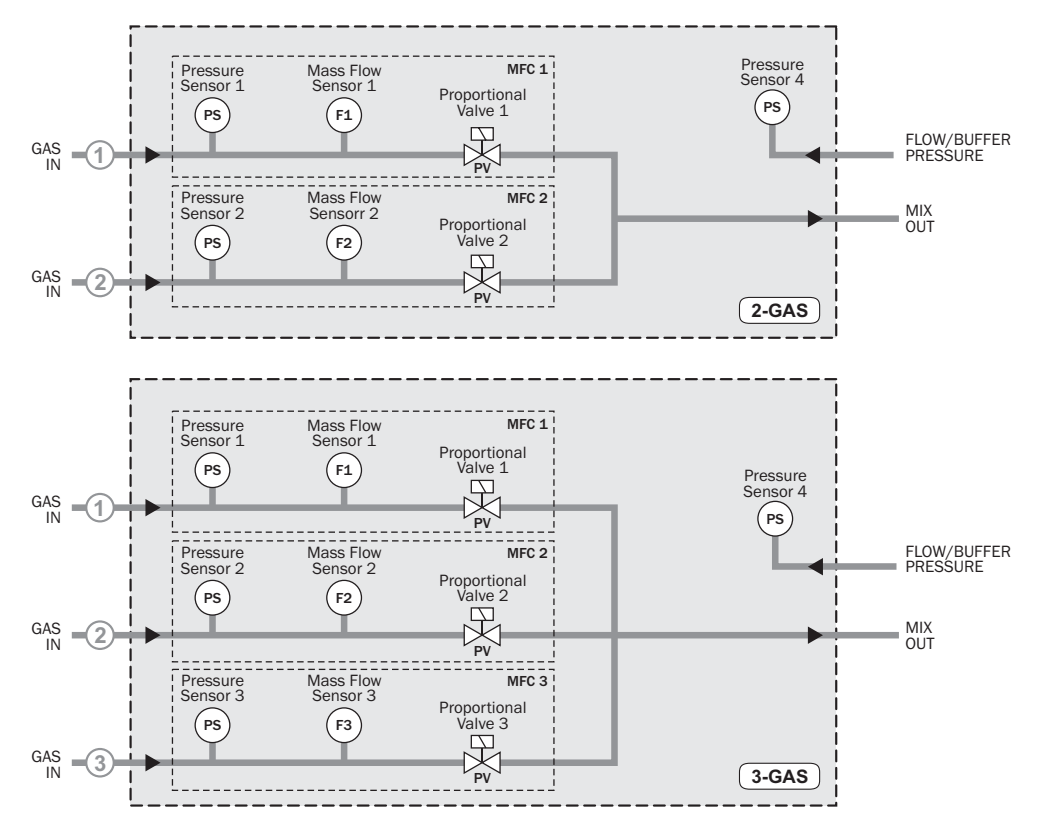

The principle used in the gas mixer is based on the use of "Mass Flow Controllers" (MFC). For each gas line in the mixer there is an MFC controlling the flow of the respective gas. The mixture is programmed by the software and each MFC is then set to a flow proportional to the required mixture of the respective gas.

**Example**: Total flow required = 500 l/min, 30% CO<sub>2</sub> and 70% N<sub>2</sub>; the software calculates the necessary flow of each gas input (150l/min CO<sub>2</sub> and 350l/min N<sub>2</sub>) and the MFC's are set to deliver these flows.

Each MFC has a PID controller which controls the proportional valve based on the measured flow from the Mass Flow Sensor and the set point.

The pressure drop through the gas mixer is much lower than on traditional mechanical mixers and this assures maximum usage of the input gas pressure ranges and also allows running at lower input pressures (depending on the back pressure at the output).

Each gas line is fitted with a pressure sensor (PS) and in case of low gas supply pressure a gas input pressure alarm can be set to give an early "Alarm" signal to alert user of low gas supply pressure.

If input pressure exceeds the minimal or maximal functional levels a "Fault" relay will be activated. This can be used to stop the packaging machine.

11/2019

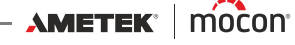

The mixer can be installed for either "Flow" or "Buffer" operation. The main difference is in the installation (see explanation below).

#### <u>"Flow"</u>

The "Flow" mixer feeds gas directly to a line in the packaging machine. The built-in pressure sensor has no control function but is solely used for monitoring of the output pressure.

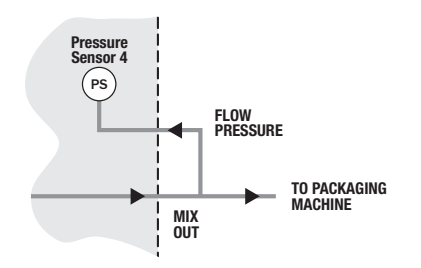

#### <u>"Buffer"</u>

The "Buffer" version, which is typically used by vacuum packers, feeds gas to a buffer tank from where the packaging machine gets its gas supply. The built-in pressure sensor is used to maintain the set buffer tank pressure.

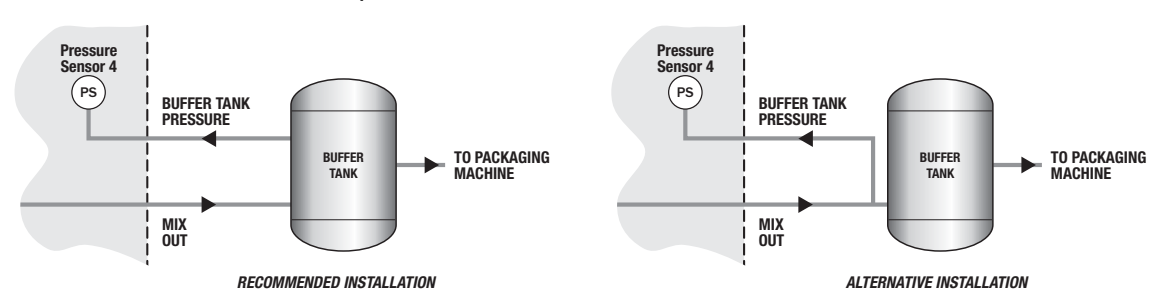

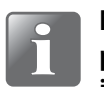

NOTE! We recommend that the buffer tank has a separate connection for the pressure sensor. If this is not the case make sure to establish a connection on the inlet string as close to the buffer tank as possible.

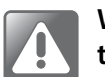

WARNING! Make sure that the gas outlet is NEVER blocked or restricted in front of the buffer tank.

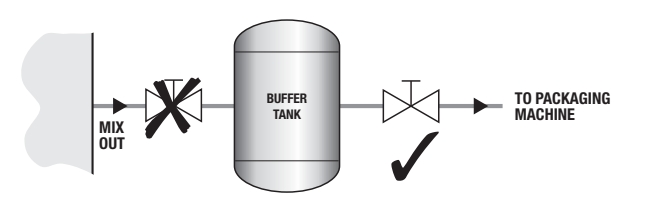

User Guide

# **Overview**

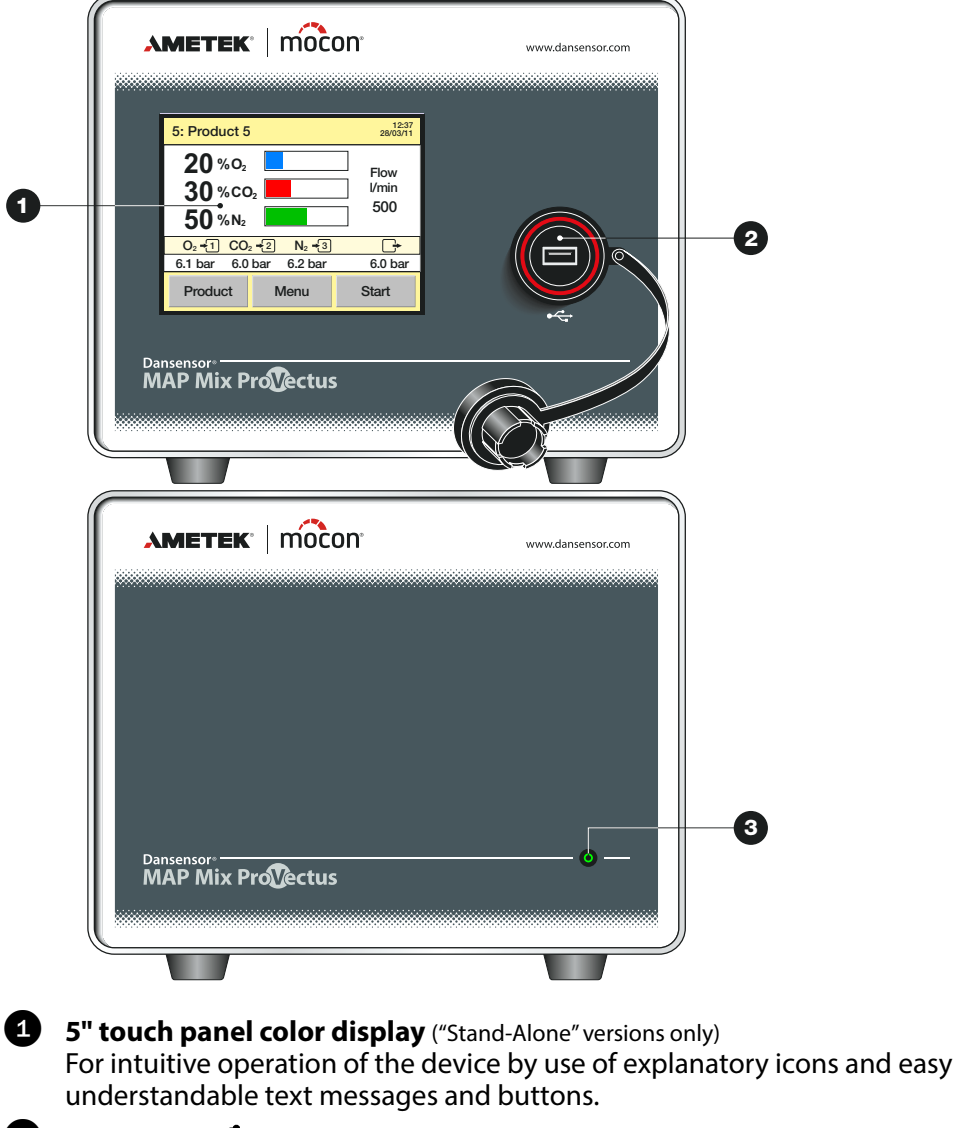

EN

#### 2 USB host ← 🛟

For connection of a memory stick ("Stand-Alone" versions only) The connector is fitted with a water-proof cover. All versions have a USB connector on the backside of the device as well.

#### **3 ON/Status indicator** ("Black-Box" versions only)

#### When lit power is on.

Colour/light combinations indicate the following: Ready

- Green steady
- Green flashing Mixing
- Red steady Error (Fault)
- Red flashing Warning

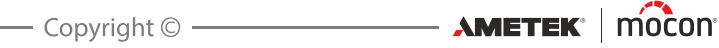

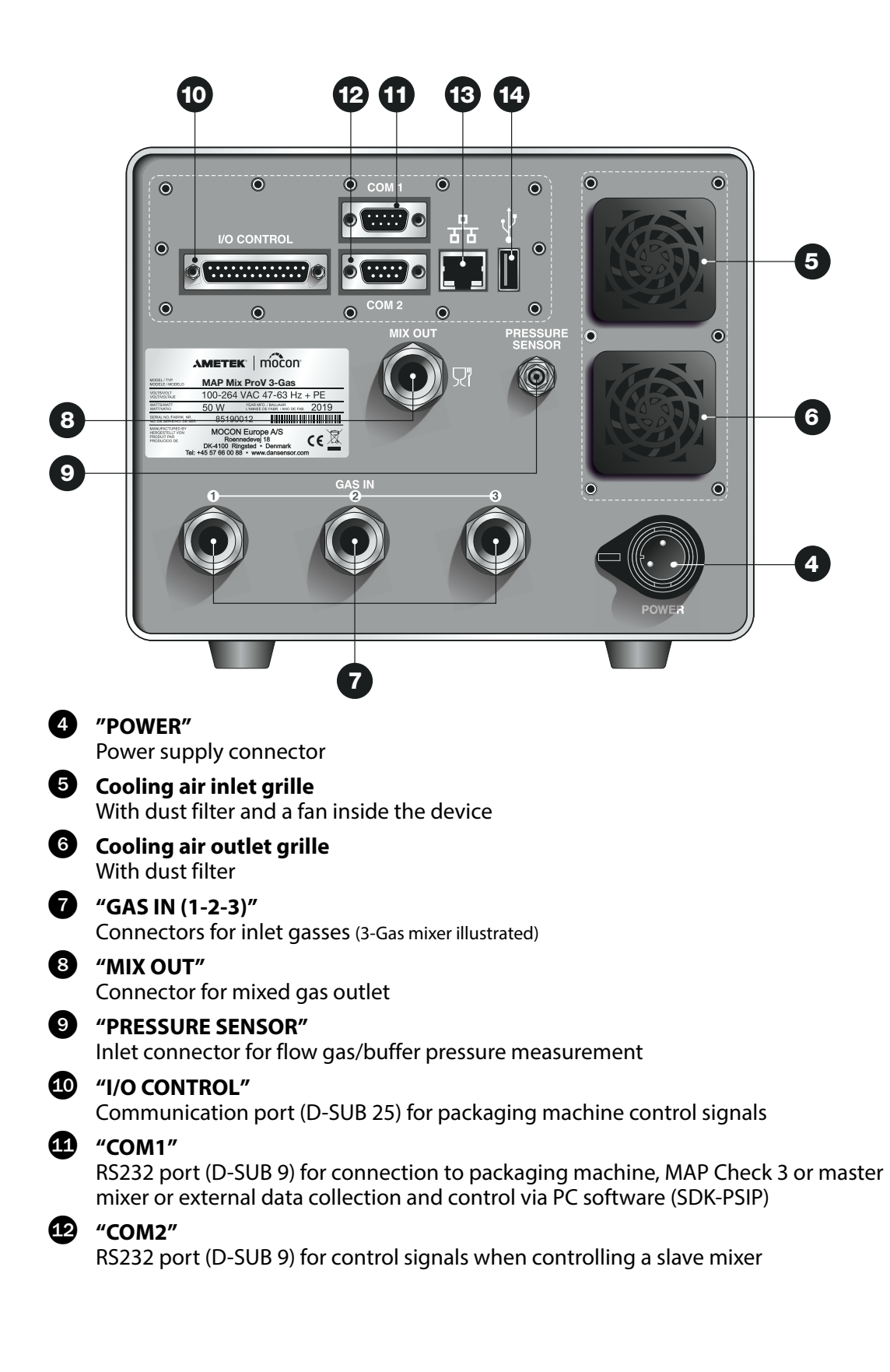

P/N 300862-K

**LAN/Ethernet port** 品 Connection to local computer network for - external data collection - Modbus TCP communication with packaging machine The port has 2 built-in status indicator LED's

**USB host ← C→** For connection of a memory stick "Stand-Alone" versions have a USB connector on the device front as well.

EN

P/N 300862-K

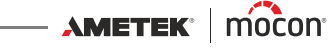

# 3. Connections

# **Gas Connections**

#### **Correct mounting/dismounting of fittings**

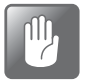

CAUTION! When mounting/dismounting fittings in order to change filters or connect gasses, it is very important that you hold against on the already mounted fittings to avoid damaging the existing assemblies.

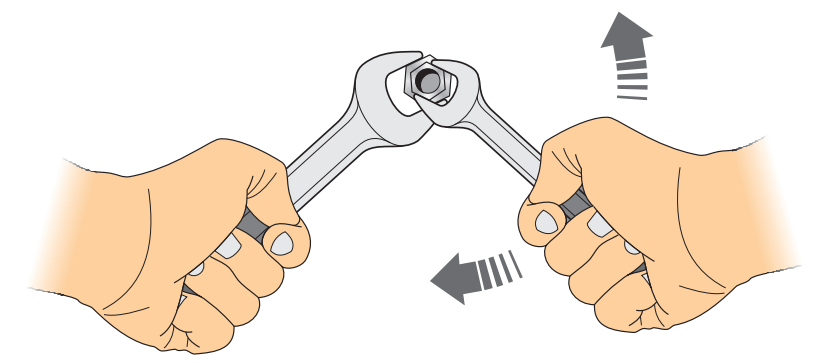

#### **Correct tubing for gas inlets**

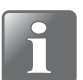

NOTE! To ensure a uniform gas flow into the device, there must be a straight hose with a length of min. 30 cm (12") between the gas inlet and the closest 90° elbow. Alternatively the connection hose must have a bending radius of min. 5 cm (2").

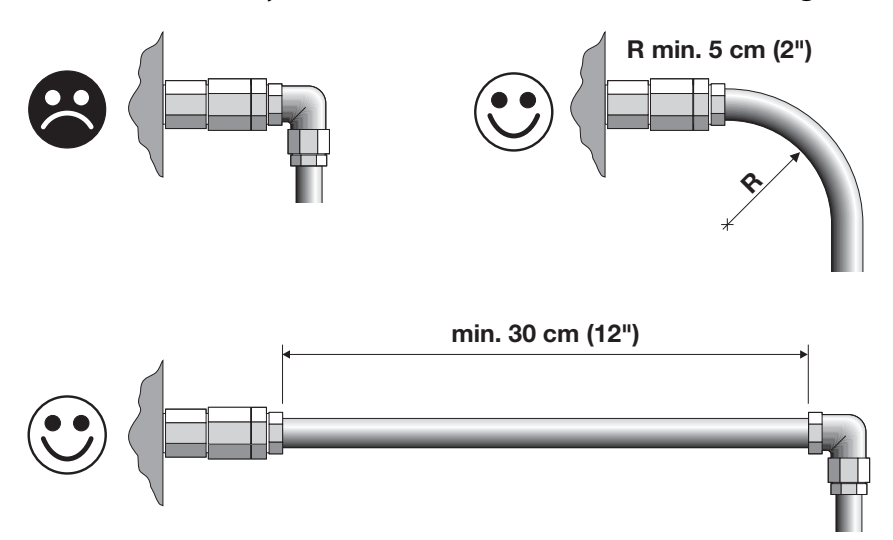

#### **"Flow" versions**

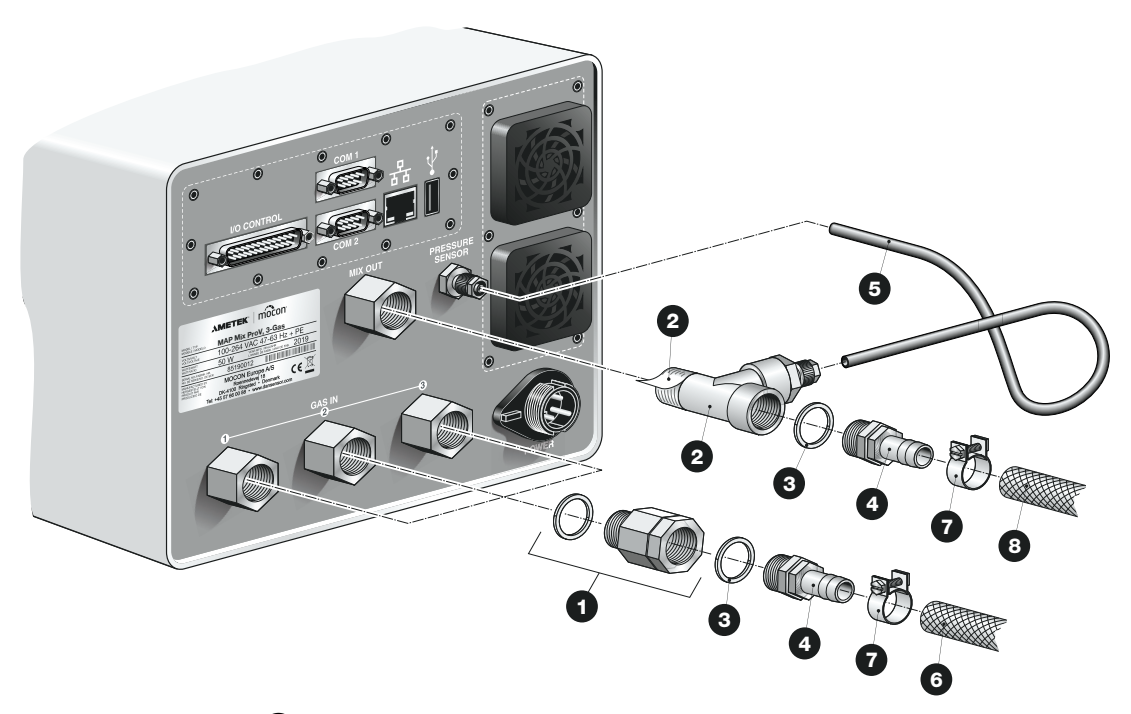

EN

- The input gas filters 1 have been fitted to the "GAS IN" inlet connectors from the factory.
- Connect the T-fitting 2 to the "MIX OUT" outlet connector, then connect the hose fittings
  using the gaskets 3 to the T-fitting 2 and to the gas filters 1 on the "GAS IN" inlet connectors.
- Connect pressure measurement hose 5 from the T-fitting 2 to the "PRESSURE SENSOR" inlet connector.
- Connect the gas in- and outlet hoses 6 and 8 to the hose fittings 4 on "GAS IN" and "MIX OUT" using the hose clamps 7.

CAUTION! Never operate the mixer without installing the input filters **①**.

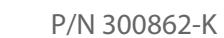

110

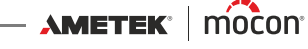

EN

#### **"Buffer" versions**

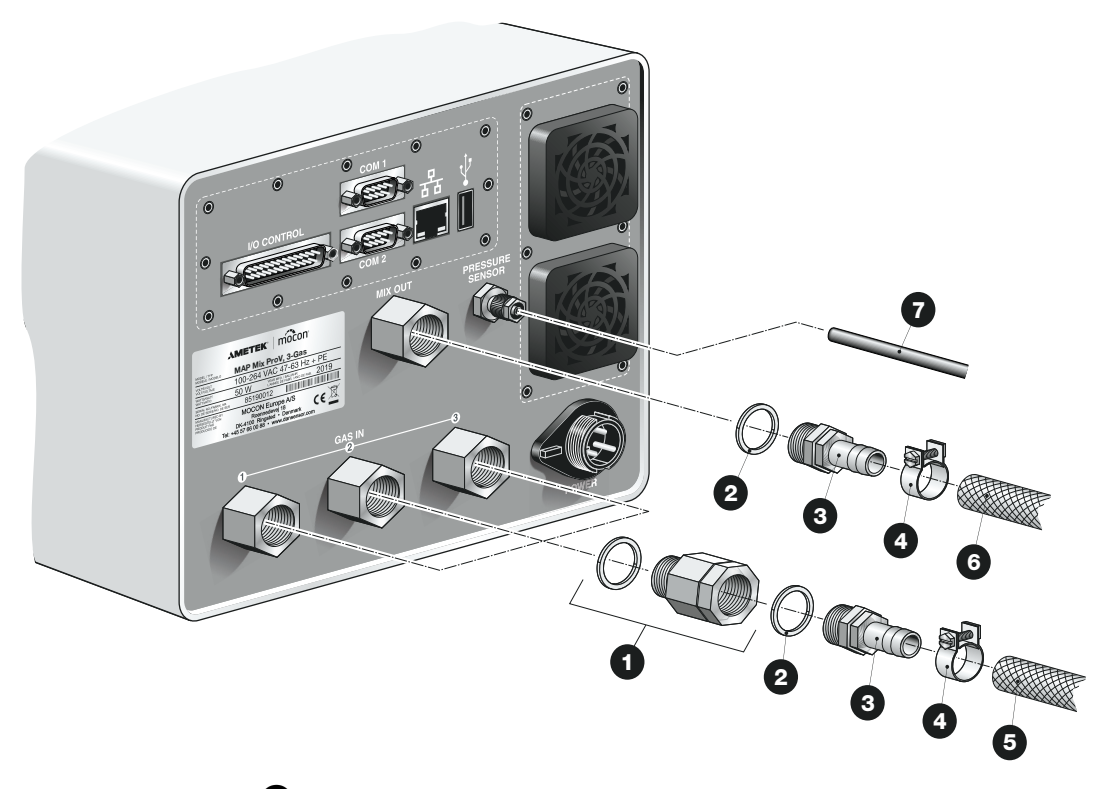

- The input gas filters 1 have been fitted to the "GAS IN" inlet connectors from the factory.
- Connect the hose fittings 3 using the gaskets 2 to the gas filters 1 on the "GAS IN" inlet connectors and to the "MIX OUT" outlet connector.
- Connect pressure measurement hose **7** between the pressure measurement outlet on the buffer tank and the "PRESSURE SENSOR" inlet connector.
- Connect the gas in- and outlet hoses 5 and 6 to the hose fittings 3 on "GAS IN" and "MIX OUT" using the hose clamps 4.

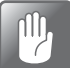

CAUTION! Never operate the mixer without installing the input filters **①**.

#### EN

# **Electrical connections**

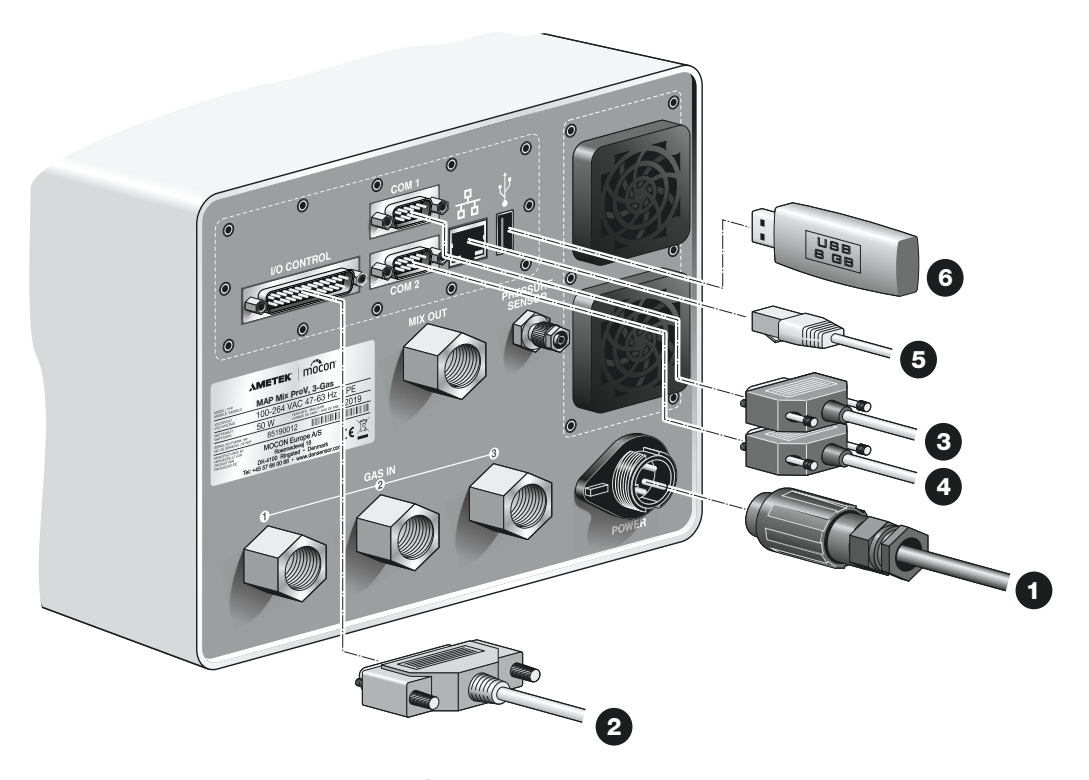

- Connect the power supply cable between a power outlet and the "POWER" connector. (The power cable is delivered with the device).
- Connect a 25-pole communication cable from the "I/O CONTROL" connector to the appropriate port on the packaging machine. This cable is delivered with the device. See cable specifications in "I/O Cable" on page 21.
- Connect a 9-pole serial cable 3 from the "COM1" connector to the "COM2" connector on the MAP Check 3 or a master mixer or to the appropriate port on the packaging machine see "COM-1/COM-2 Cables" on page 23 for details. This cable is not delivered with the device.
- Connect a 9-pole serial cable 4 from the "COM2" connector to the "COM1" connector on a slave mixer (option) see "COM-1/COM-2 Cables" on page 23 for details. This cable is not delivered with the device.
- Connect a LAN/Ethernet cable ⑤ from the LAN connector (labelled 品) to a connector on your local area network This cable is not delivered with the device.

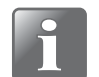

NOTE! Use CAT6 cables for optimal noise immunity.

11/2019

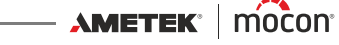

#### Power connector

The device's power connector should have the following pin connections:

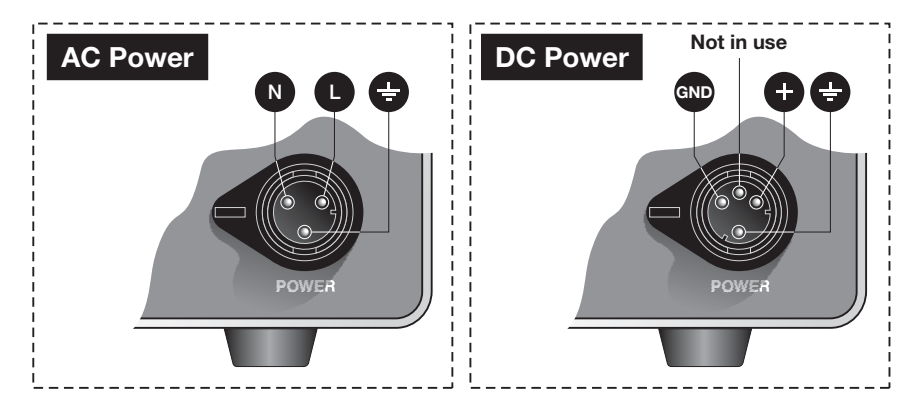

#### I/O Cable

The 25-pole communication cable between the "I/O CONTROL" connector and the appropriate port on the packaging machine has the following pin connections:

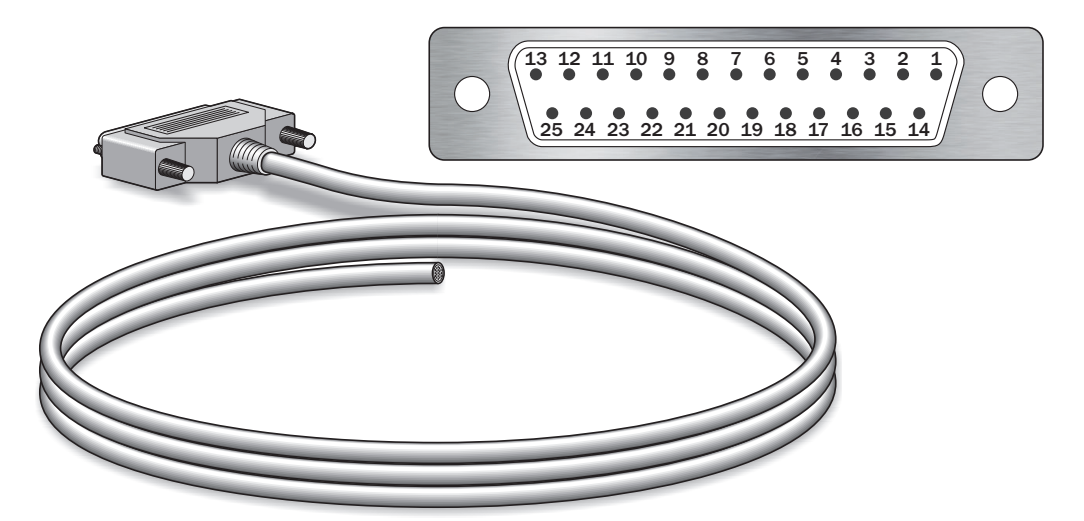

| Pins/Colours/<br>Function | Description                                                  |
|---------------------------|--------------------------------------------------------------|
| 1 - White                 | Start/Stop signal from packaging machine / PLC.              |
| 2 - Brown                 | Signal must be stable: 10-32VDC (bipolar), consumption: 10mA |
| "Start/Stop"              | max.                                                         |
| 5 - Grey                  | Alarm relay output. Activated if input gas pressure is lower |
| 6 - Pink                  | than pressure alarm limit.                                   |
| "Alarm", NO               | Relay contacts: Normally Open (NO), max. 48V, max. 1A        |
|                           | Contacts closed during power OFF                             |

| Pins/Colours/<br>Function                                 | Description                                                                                                    |
|-----------------------------------------------------------|----------------------------------------------------------------------------------------------------|
| 5 - Grey<br>7 - Blue                                      | Alarm relay output. Activated if input gas pressure is lower<br>than pressure alarm limit.<br>Belay contacts: Normally Closed (NC) may 48V may 1A                                               |
| "Alarm", NC                                               | Contacts open during power OFF                                                                                                    |
| 11 - Grey/Pink<br>12 - Blue/red                           | Fault/ready relay output. Activated if device is NOT ready or has severe error.                                                                                                    |
| "Fault/Ready", NO                                         | Relay contacts: Normally Open (NO), max. 48V, max. 1A                                                                                                    |
| 11 - Grey/Pink                                            | Contacts closed during power OFF<br>Fault/ready relay output. Activated if device is NOT ready or<br>has severe error.                                                                          |
| "Fault/Ready", NC                                         | Relay contacts: Normally Closed (NC), max. 48V, max. 1A<br>Contacts open during power OFF                                                                                                    |
| 18 - Grey/Brown<br>19 - White/Pink<br>"Voltage Control 1" | External control of mix setting #1.<br>Voltage input range: 0/2 to 10V.<br><b>Note ! May never exceed 15 volts</b><br>Pin 18: positive (+) voltage input, Pin 19: ground reference<br>input (-) |
| 19 - White/Pink<br>20 - Pink/Brown<br>"Voltage Control 2" | External control of mix setting #2.<br>Voltage input range: 0/2 to 10V.<br><b>Note ! May never exceed 15 volts</b><br>Pin 20: positive (+) voltage input, Pin 19: ground reference<br>input (-) |

EN

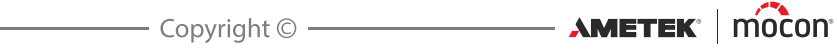

### COM-1/COM-2 Cables

The 9-pole communication cables should have the following pin connections (female connectors):

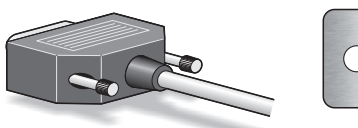

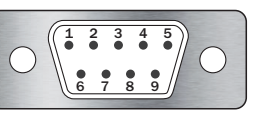

| COM-1 Main (MASTER) RS232 communication port (DTE Male) |                                                              |  |
|---------------------------------------------------------|--------------------------------------------------------------|--|
| Pins/text                                               | Description                                                  |  |
| 2                                                       | Receive data, serial data input from packaging machine / PLC |  |
| "RxD"                                                   |                                                              |  |
| 3                                                       | Transmit data, serial data output to packaging machine / PLC |  |
| "TxD"                                                   |                                                              |  |
| 5                                                       | Ground, signal ground                                        |  |
| "GND"                                                   |                                                              |  |
| 7                                                       | Request To Send, signal output to packaging machine / PLC    |  |
| "RTS"                                                   | (CURRENTLY NOT USED)                                         |  |
| 8                                                       | Clear To Send, signal input from packaging machine / PLC     |  |
| "CTS"                                                   | (CURRENTLY NOT USED)                                         |  |
| 9                                                       | Limited current output supply +5V maximum current: 250mA     |  |
| "+5V"                                                   |                                                              |  |

| COM-2 Main (SLAVE) RS232 communication port (DTE Male) |                                                              |
|--------------------------------------------------------|--------------------------------------------------------------|
| Pins/text                                              | Description                                                  |
| 2                                                      | Receive data, serial data input from packaging machine / PLC |
| "RxD"                                                  |                                                              |
| 3                                                      | Transmit data, serial data output to packaging machine / PLC |
| "TxD"                                                  |                                                              |
| 5                                                      | Ground, signal ground                                        |
| "GND"                                                  |                                                              |

AMETEK<sup>®</sup> | mocon<sup>®</sup> ------ Copyright © ------

#### **Relay signalling**

The following describes how relays act during power OFF, normal and fault states:

EN

| FAULT Relay       |                                 | State of device |
|-------------------|---------------------------------|-----------------|
| Device OFF        | DSUB pin 11 connected to pin 12 | "Fault" (Off)   |
| Device ON - OK    | DSUB pin 11 connected to pin 13 | "OK"            |
| Device ON - Fault | DSUB pin 11 connected to pin 12 | "Fault"         |
| DSUB pins/colour  | Pin 11 - Grey/Pink (Common)     |                 |
|                   | Pin 12 - Blue/Red               |                 |
|                   | Pin 13 - White/Green            |                 |

| ALARM Relay       |                               | State of device |
|-------------------|-------------------------------|-----------------|
| Device OFF        | DSUB pin 5 connected to pin 6 | "Alarm" (Off)   |
| Device ON - OK    | DSUB pin 5 connected to pin 7 | "ОК"            |
| Device ON - Fault | DSUB pin 5 connected to pin 6 | "Alarm"         |
| DSUB pins/colour  | Pin 5 - Grey (Common)         |                 |
|                   | Pin 6 - Pink                  |                 |
|                   | Pin 7 - Blue                  |                 |

### I/O signals for machine control

#### I/O machine control:

- Start/Stop input
- Fault relay
- Alarm relay

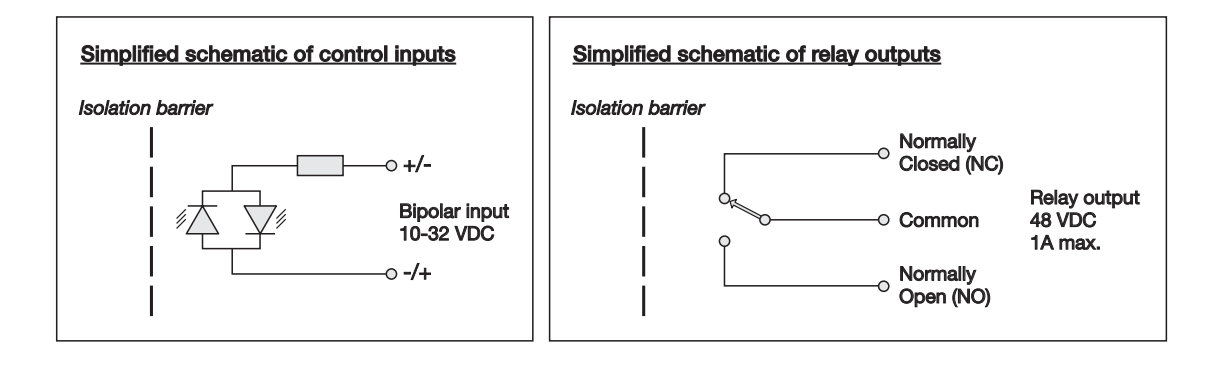

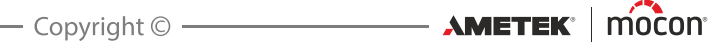

# **Bridging of multiple mixers**

**Dansensor® MAP Mix Provectus** gas mixers with firmware version V1.10 and above, has a build in facility to bridge up to 3 gas mixers of exact same configuration to achieve very high gas flows making it possible to reach up to 4500 l/min depending on selected mixture.

EN

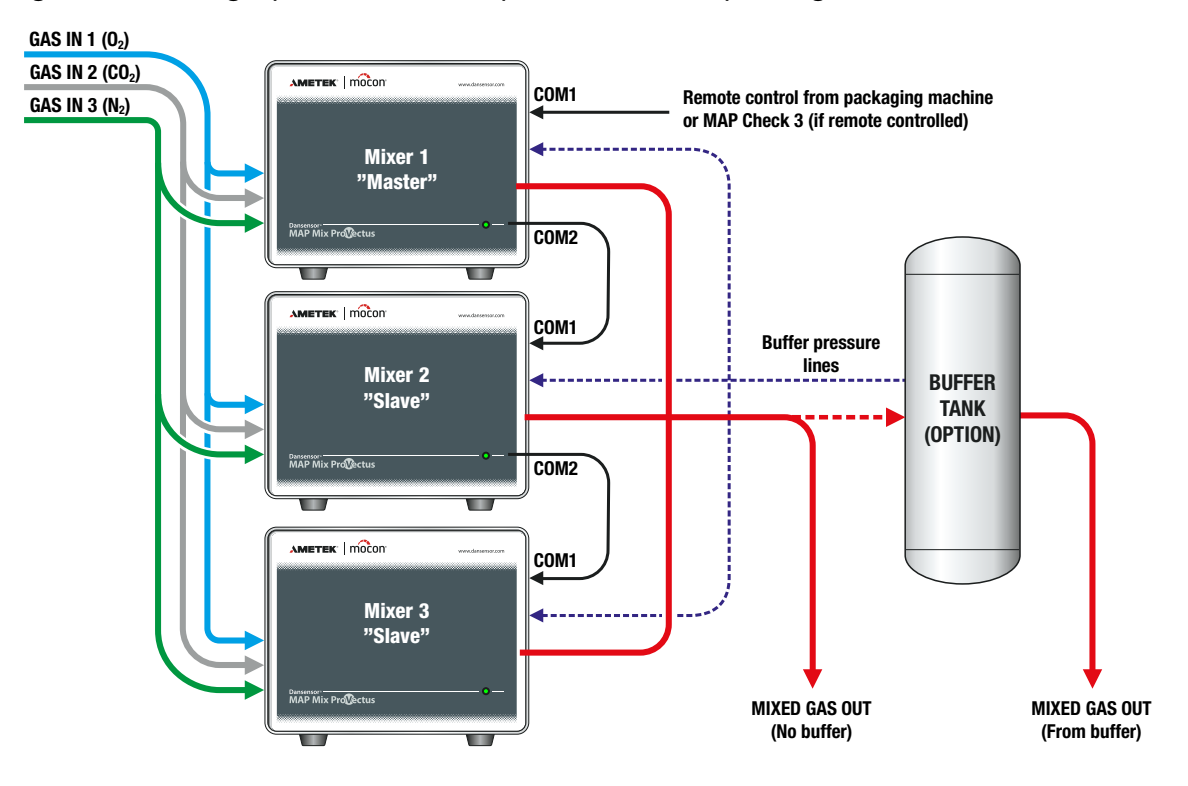

#### Rules and restrictions for bridged mixers:

- Up to 3 mixers in total can be bridged
- Mixers must be of same type (2-gas or 3-gas) and have the same SW version
- First mixer in bridge is "Master" mixer and will automatically control the "Slave" mixers
- Setting of gas mix, flow and control of start/stop is done on "Master" mixer only
- Bridged mixers DO NOT support GasSave control by MAP Check 3
- Bridged mixers can only be controlled as "Flow" or "Buffer" mixers
- In a "Buffer" configuration all "PRESSURE SENSOR" inputs must be connected to the buffer tank
- Mixers are "daisy chained" using short (0.5 m) NULL modem cables see "Accessories" on page 75
- Gas supply and output must be connected parallel to same ports
- The restrictions of minimum bending radius and length must be fulfilled see "Correct tubing for gas inlets" on page 17 for details
- On mixers with display a small icon shows the number of connected "Slave" mixers

EN

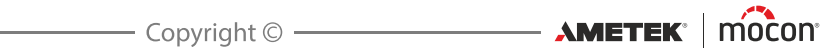

# 4. Operation and Maintenance

# General

The illustration below shows an overview of the various control options for the Dansensor® MAP Mix Provectus.

Use the PuTTY Terminal Server program for device configuration. It can be used with all models but especially applies to the "Black Box" models - see "PuTTY Terminal Server" on page 63 for details.

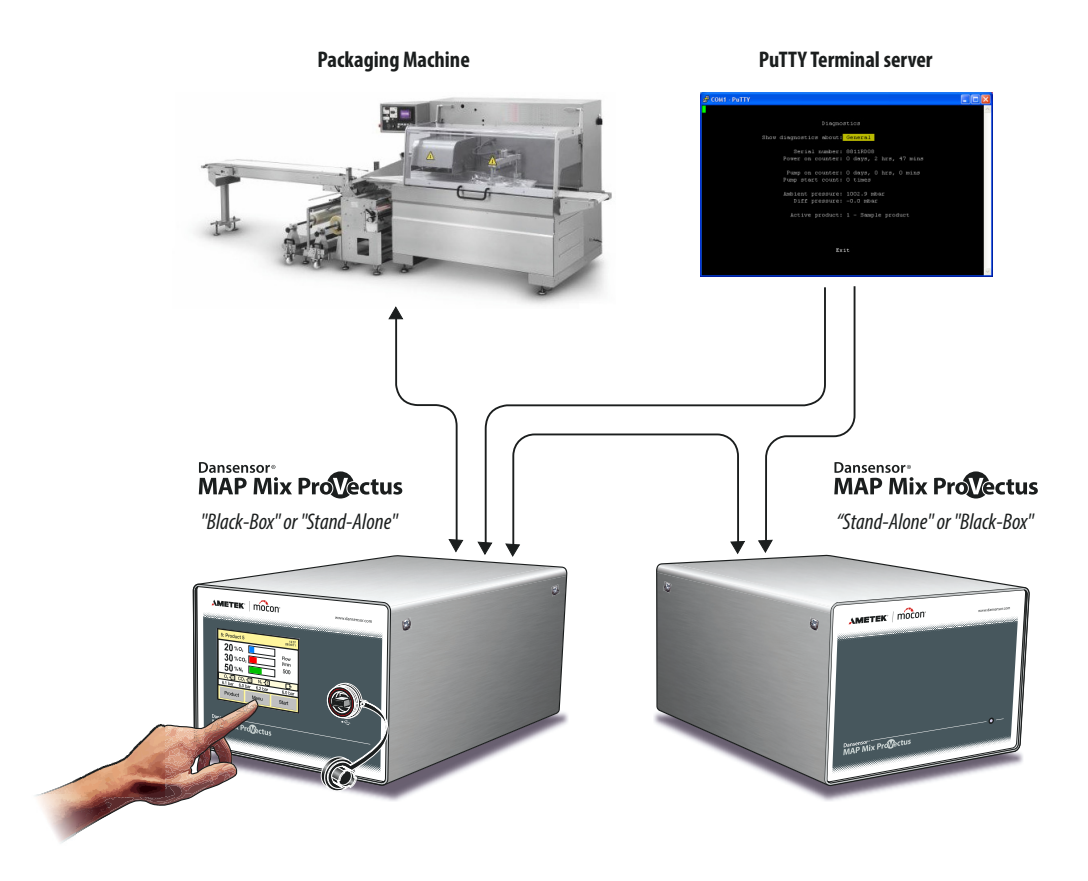

# The Main Screen

| lllih.        | L |
|---------------|---|
| $\mathcal{O}$ |   |

CAUTION! The touch screen should only be finger touch operated. Pencils or metal tools will destroy the touch sensitive film.

EN

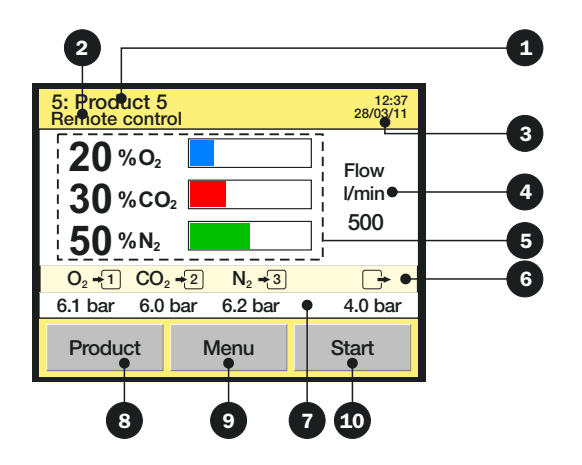

The main screen offers the following information/functions:

|                    | 5                                                                                                    |
|--------------------|----------------------------------------------------------------------------------------------------|
| Selected product   | Currently selected product number/product name.                                                                                                    |
| 2 Remote control   | Displayed when the device is remote controlled from Modbus TCP protocol.<br>In this case the buttons (8), (9), and (10) are disabled.                                                                                                    |
| <b>3</b> Time/Date | Current time and date                                                                                                    |
| 4 Flow             | Display of the gas flow setting of the currently selected product.<br>(Only displayed when mixer is set to "Flow" mode mixing)                                                                                                    |
| 6 Mix settings     | Display of the gas mix settings of the currently selected product.                                                                                                    |
| Connected gasses   | Display of the gasses connected to the gas inputs and as selected in the "Mixer configuration".                                                                                                    |
| 7 Gas pressures    | Display of the gas pressures currently measured by the pressure<br>sensors on the gas in- and outlets.<br>When pressure on either of the gas inlets (1-3) gets below a preset<br>lower value the pressure is indicated in red and the mixer generates<br>an early "Alarm" signal to alert user of low gas supply pressure. |
| 8 Product key      | Takes you to the Products list for selection of product.<br>See <u>"Selecting a product for mixing" on page 30</u> for details.                                                                                                    |
| 9 Menu key         | Takes you to the Main menu.<br>See <mark>"Main menu" on page 47</mark> for details.                                                                                                    |
| ① Start/Stop key   | Starts/stops the mixer.<br>If the device has been setup for external start/stop control, the<br>external control signal from the packaging machine determines<br>when the mixer starts and stops and the Start/Stop key is disabled.                                                                                       |

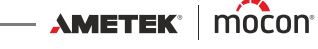

# Start up

#### **"Black Box" models**

When power is applied to the unit, the indicator on the front will be lit.

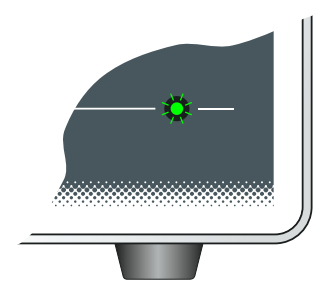

After a short internal self diagnosis the device will be ready for use.

#### **Display models**

When first powered ON the display will shortly show the **Dansensor® MAP Mix Provectus** splash screen.

| Dansensor<br>MAP Mix Prov | èctus |
|---------------------------|-------|
|                           |       |
| AMETEK:   mocon           |       |

After a short internal self diagnosis the device will switch to show the main screen and be ready for use.

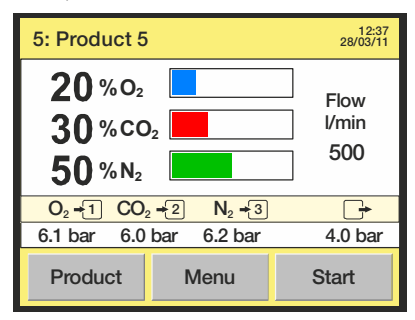

Select a product for measuring by selecting it from the **Products** list as described below:

EN

1. From the main screen press the **Product** key to bring up the **Products** screen.

|           | Products | X |
|-----------|----------|---|
| Product 1 |          |   |
| Product 2 |          |   |
| Product 3 |          |   |
| Product 4 |          |   |
| Product 5 |          |   |
| Product 6 |          | • |

Selecting a product for mixing

The **Products** list holds a fixed amount of products (10) and you cannot delete a product or add new products.

Blue text indicates that the product has logged data.

2. Use scroll keys ▲ and ▼ to locate the appropriate product then press product to select it and return to the measuring screen.

#### <u>Start mixer</u>

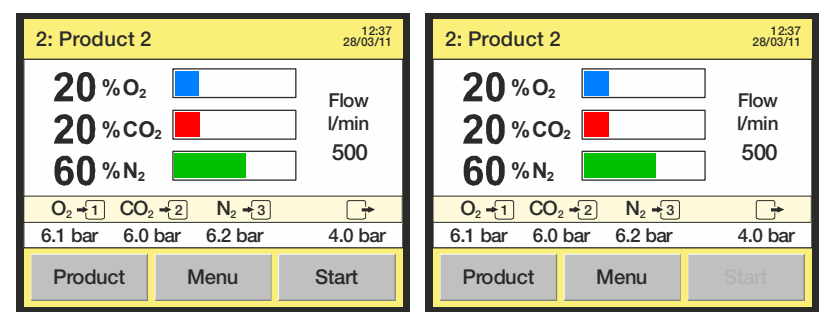

The mixer can be started and stopped manually using the **Start/Stop** key in the main screen. If the device has been setup for external start/stop control, the external control signal from the packaging machine determines when the mixer starts and stops and the **Start/Stop** key will be disabled in the main screen.

#### Analog control

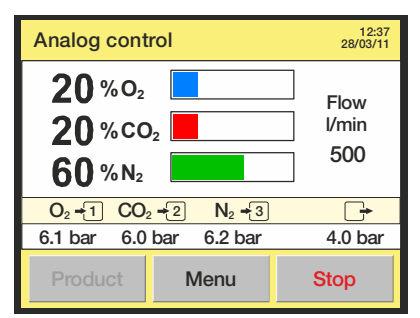

If mixer has been set-up for analog control (see "*Mixer configuration*" on page 52 for details) the mix is controlled by the packaging machine and thus the **Product** key for selection of products is disabled.

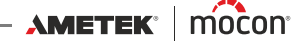

# **Errors/Warnings**

#### Error/Warning messages

In case a device error or warning occurs, a pop-up window appears on the display. An error will stop the mixer as well (a warning will not).

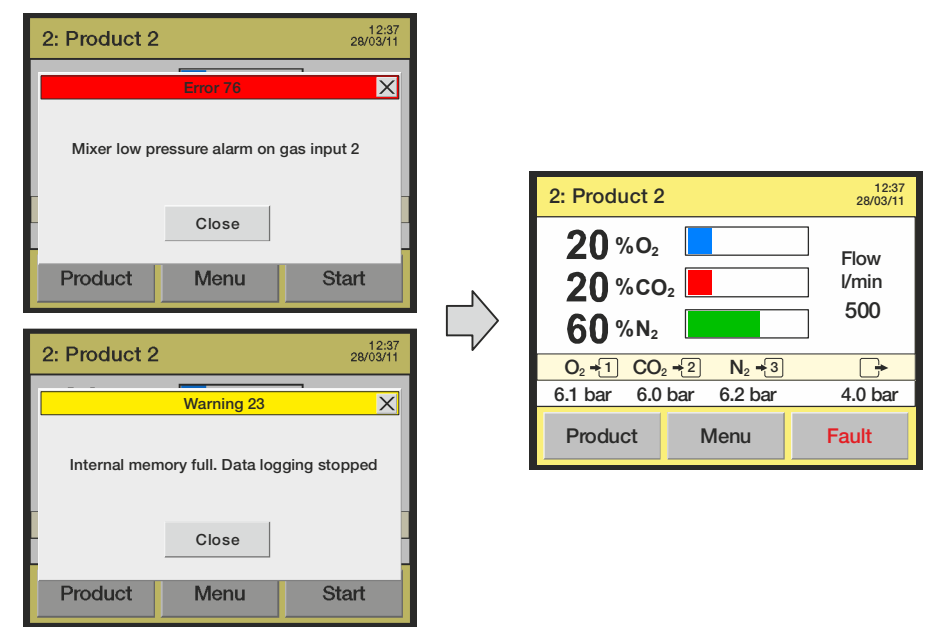

The window shows the type (error or warning), the error/warning number and a brief description of the error/warning.

To acknowledge the error/warning and close the pop-up window either press the **Close** button or the **X** button in the upper right corner.

Before you can start mixer again you must clear the error by pressing the **Fault** button.

The error/warning number may be reported to a Service Technician to correct any errors.

See the complete "Error/Warning list" on page 32.

A list of the most recent errors/warnings is available from the **Diagnostics menu** - see "*Diagnostics menu*" on page 50 for details.

#### "Black Box" models

In case of an error/warning the indicator lamp on the device front changes to red (error = steady, warning = flashing) and an error signal is sent to the packaging machine. A description of the error/warning can only be displayed on the packaging machine's display if the packaging machine has been prepared with the necessary communication software.

### **Error/Warning list**

Please note that messages marked with an asterisk (\*) does not pop up on the screen. These messages only appear as entries in the Error log - see "*Diagnostics menu*" on page 50 for details.

EN

| No. | Туре    | Message                                                                                    | User action                                            |
|-----|---------|--------------------------------------------------------------------------------------------|--------------------------------------------------------|
| 0   | Error   | Unknown error has occured                                                                  | Re-start unit<br>If error persists,<br>contact service |
| 1   | Warning | No products were found, a product with default values was created                          | User information                                       |
| 2   | Warning | Too many products were found, some of the products are deleted                             | User information                                       |
| 3   | Error   | Error deleting product                                                                     | Try again<br>If error persists,<br>contact service     |
| 4   | Error   | Internal error handling the products                                                       | Contact service                                        |
| 5   | Error   | Error changing active product                                                              | Contact service                                        |
| 6   | Error   | Error reading product from database                                                        | Contact service                                        |
| 7   | Error   | Error writing product to database                                                          | Contact service                                        |
| 8   | Warning | Error adding product - product with this name already exists                               | User information                                       |
| 9   | Warning | Product corrupt - replaced with default parameters                                         | User information                                       |
| 10  | Error   | No such product found                                                                      | Contact service                                        |
| 12  | Error   | Internal user interface error                                                              | Contact service                                        |
| 13  | Error   | Error opening LCD driver                                                                   | Contact service                                        |
| 14  | Error   | Changing LCD contrast failed                                                               | Contact service                                        |
| 15  | Error   | Changing LCD brightness failed                                                             | Contact service                                        |
| 16  | Error   | Changing LCD backlight failed                                                              | Contact service                                        |
| 17  | Error   | Setting LCD to standby failed                                                              | Contact service                                        |
| 18  | Error   | Could not open keyboard layout file. External keyboard or scanner may not work correctly   | Contact service                                        |
| 20  | Error   | Internal data logging interface error                                                      | Contact service                                        |
| 21  | Error   | Data logging IO error                                                                      | Contact service                                        |
| 22  | Error   | Data logging module is shut down                                                           | Contact service                                        |
| 23  | Warning | Internal memory full. Data logging stopped                                                 | User information                                       |
| 24  | Error   | Could not detect USB memory stick. Please check if the memory stick is correctly connected | User information                                       |
| 25  | Error   | Import/Export: copy failed                                                                 | User information                                       |

11/2019

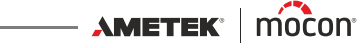

| No. | Туре    | Message                                                                 | User action                                             |
|-----|---------|-------------------------------------------------------------------------|---------------------------------------------------------|
| 26  | Error   | Import/Export: no data found                                            | User information                                        |
| 27  | Error   | Import/Export: corrupted data                                           | User information                                        |
| 28  | Error   | Import/Export failed                                                    | User information                                        |
| 32  | Error   | Unknown error from STM                                                  | Contact service                                         |
| 33  | Error   | Error from STM                                                          | Contact service                                         |
| 34  | Error   | Error from STM                                                          | Contact service                                         |
| 35  | Error   | Internal communication error                                            | Contact service                                         |
| 36  | Error   | Internal communication error                                            | Contact service                                         |
| 58  | Error   | Fan speed too low, check if fan is functional                           | Contact service                                         |
| 59  | Error   | Error in fan parameters, running fan at full speed.                     | Contact service                                         |
| 60  | Error   | Temperature sensor not calibrated. Device temperature may not be valid. | Check cooling/<br>filters                               |
|     |         |                                                                         | lf error persists,<br>contact service                   |
| 61  | Error   | Cannot start mixer: invalid mixer parameters.                           | User information                                        |
| 62  | Warning | Mixer is not calibrated                                                 | Contact service for calibration                         |
| 63  | Error   | Mixer could not reach requested flow                                    | Check that the<br>inlet pressure is<br>OK<br>(2-10 bar) |
| 71  | Error   | Cannot establish connection to external mixer                           | User information                                        |
| 72  | Error   | Data log network dump failed: cannot connect to server                  | Check LAN<br>connection                                 |
| 73  | Error   | Data log network dump failed: connection to server was lost             | Check LAN<br>connection                                 |
| 74  | Error   | Data log network dump failed: no ACK received                           | Check LAN<br>connection                                 |
| 75  | Error   | Data log network dump failed: wrong ACK received                        | Check LAN<br>connection                                 |
| 76  | Error   | Mixer low pressure alarm on gas input X                                 | User information                                        |
| 77  | Error   | Error from slave mixer                                                  | User information                                        |
| 78  | Error   | Configured flow over maximum possible                                   | User information                                        |
| 80  | Error   | Cannot start mixer: flow under minimum                                  | User information                                        |
| 81  | Error   | Pressure alarm on gas input X                                           | User information                                        |

**AMETEK**<sup>®</sup> | mocon<sup>®</sup> ------ Copyright © ------

P/N 300862-K

| No. | Туре    | Message                                              | User action                                                                                          |
|-----|---------|------------------------------------------------------|----------------------------------------------------------------------------------------------------|
| 85* | Warning | Device temperature very low                          | Place unit in<br>temperature<br>above 0 °C<br>Allow unit to<br>heat up                               |
| 86  | Error   | Device temperature too low                           | Place unit in<br>temperature<br>above 0 °C<br>Allow unit to<br>heat up                               |
| 87* | Warning | Device temperature very high                         | Check cooling/<br>filters<br>If error persist,<br>contact service                                    |
| 88  | Error   | Device temperature too high                          | Check cooling/<br>filters<br>If error persist,<br>contact service                                    |
| 95  | Warning | A X-gas mixer is connected, must be X-gas            | Check settings<br>Slave mixer must<br>have same<br>number of<br>gasses and types<br>as Master mixer. |
| 96  | Error   | Mixer high pressure alarm on gas input X             | Input pressure<br>over 10.5 bar<br>Adjust input<br>pressure to less<br>than 10 bar                   |
| 97  | Warning | Pressure alarm on mixer X gas input X                | Check gas supply                                                                                     |
| 100 | Warning | Cannot bridge to a mixer with older software version | Use mixer with<br>compatible SW<br>version                                                           |

EN

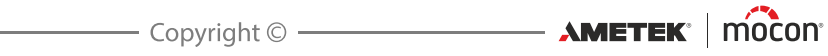
# Using MAP Mix Provectus in MM8000 emulation mode

The MAP Mix Provectus (MMP) can be used as replacement for the old MAP Mix 8000 EL (MM8000) when certain limitations are taken into account. It is however recommended to use the native operation mode of the MMP if at all possible.

The MMP is a completely different design and there are huge differences in the way it operates compared to MM8000. The capacity of the new MMP is much greater than that of the MM8000, this has the effect that the GAS supply must be able to cope with the higher flows that MMP typically uses. The final flow out of MMP depends of the mixture setting, i.e. if using 50% / 50% mix on a 2-gas MMP you will get 1000L/min out. Due to the high output flow, the filling will be much faster than with MM8000.

In MAP Mix Provectus devices with firmware V1.1.0 and below this cannot be limited. Firmware V2.0.0 has build in menu to reduce the maximum flow out (regardless of what is possible for the mix shown), use this setting to avoid overshoot in pressure while filling tank.

To enable that mixer runs flawless, installation must ensure that capacity for each gas is high enough and that restrictions in the gas lines do not influence on the pressure and flow. Refer to "Gas Connections" on page 17 for installation requirements and observe the figures in the tables on page 74 for minimum pressure drop vs. flow.

#### In general terms there are three ways to use MMP in MM8000 mode:

- MMP emulating MM8000 using PBI protocol interface on COM1 (controlled from packaging) machine, PLC or PC)
- MMP emulating MM8000 using analogue control voltages to select mixtures. Typically supplied from PLC DAC.
- MMP emulating MM8000 attached to CMV-2

The MixSet program used with MM8000 can also be used with the MMP mixer to configure buffer tank pressure and select between analogue control modes. It can also be used for debugging during setup, to stop/start the system and select mixtures.

## MMP emulating MM8000 using PBI protocol (PSIP) interface on COM1

To setup the MMP for MM8000 mode, first use the PuTTY terminal program connected to the mixers COM2 port. If you have a mixer with user interface you can set the parameters from the General setup menu.

- Login as Supervisor (0000) and select General setup -> Mixer configuration.
- In Mixer mode select the MM8000 emulation mode you want to use:
  - 2-gas mixers can be set to CO2/N2, N2/O2 or CO2/O2
  - 3-gas mixers can only be set to 3 gas mode (N2/CO2/O2)
  - You can NOT assign GAS type in MM8000 mode as inputs are preconfigured
  - Select alarm levels for input gas pressures (per GAS)
- In External start/stop select whether the mixer shall be controlled by an external start/ stop signal (24V) or not. The mixer will also start when mixture is changed like the MM8000. Now the mixer is ready to accept data on COM1 using PBI protocol. You can now attach the mixer to the packaging machine PLC/PC. The MixSet program of MM8000 can also be connected to test and configure the mixer.

Notice that pressure alarms will trigger the Alarm relay and will NOT stop the mixer, however if flow cannot be maintained the Fault relay will be triggered and mixer must be restarted either by sending stop/start sequence on external control or changing mixture.

AMETEK MOCON Copyright © —

P/N 300862-K

## **Allocation Table**

## Read only commands (G "Read configuration")

| Location | <b>Register read</b> | Encoding                                                          |                                                                                  |  |
|----------|----------------------|-------------------------------------------------------------------|----------------------------------------------------------------------------------|--|
| 0x0000   | Device ID            | 4 bytes                                                           |                                                                                  |  |
|          |                      | Unique device ide                                                 | entifier                                                                         |  |
|          |                      | MAP Mix Provectus returns 0x0100005A (hex) or 16777306 (decimal). |                                                                                  |  |
|          |                      | Request this ID at<br>Provectus emulat                            | startup to make sure that it is a MAP Mix ing MM8000 you are communicating with. |  |
| 0x0008   | Program version      | 3 bytes unsigned                                                  |                                                                                  |  |
|          |                      | Byte 0:                                                           | Major program version (0255)                                                     |  |
|          |                      | Byte 1:                                                           | Minor program version (0255)                                                     |  |
|          |                      | Byte 2:                                                           | Build (0255). Only set for validating                                            |  |
|          |                      | versions.                                                         |                                                                                  |  |
|          |                      |                                                                   | For released versions this will byte will be                                     |  |
|          |                      | zero.                                                             |                                                                                  |  |

EN

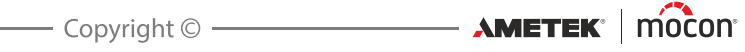

## Read only commands (R "Read memory (Operational commands")

| Location | <b>Register read</b> | Encoding                                                |                                                                                                    |  |
|----------|----------------------|---------------------------------------------------------|----------------------------------------------------------------------------------------------------|--|
| 0xA065   | Status register      | 2 bytes unsigned integer                                |                                                                                                    |  |
|          | (Read only)          | Each bit represent a status condition                   |                                                                                                    |  |
|          |                      | 0x0001:                                                 | Always 0 as MMP is already initialized.                                                                                                    |  |
|          |                      | 0x0002:                                                 | A system FAULT has occurred                                                                                                    |  |
|          |                      |                                                         | LED on mixer is blinking red at 2Hz (fast<br>blink)                                                                                                    |  |
|          |                      |                                                         | <ul> <li>Possible error causes are:</li> <li>Flow cannot be maintained (to low input capacity flow/pressure or backpressure to high)</li> <li>Any ERROR listed in User Guide After FAULT situation, the mixer must be restarted by either changing the mixture, sending stop/start sequence using</li> </ul> |  |
|          |                      | 0,0004                                                  | command 0x0066 or external signal                                                                                                    |  |
|          |                      | 0x0004:                                                 | Not used in MMP                                                                                                    |  |
|          |                      | 0x0008:                                                 | limit.                                                                                                    |  |
|          |                      |                                                         | LED on mixer is blinking red at 2Hz (slow blink)                                                                                                    |  |
|          |                      | 0x0010:                                                 | Gas inlet pressure is OK.<br>For mixer type $CO_2/N_2$ this bit is set when<br>Gas 2 (N <sub>2</sub> ) inlet pressure is OK.<br>For all other mixer types this bit is set<br>when Gas 1 inlet pressure is OK.                                                                                                |  |
|          |                      | 0x0020:                                                 | Gas inlet pressure is OK.<br>For mixer type $CO_2/N_2$ this bit is set when<br>Gas 1 ( $CO_2$ ) inlet pressure is OK.<br>For all other mixer types this bit is set<br>when Gas 2 inlet pressure is OK.                                                                                                    |  |
|          |                      | 0x0040:                                                 | Gas 3 inlet pressure is OK. If the mixer is<br>configured as a 2-gas mixer this bit is 1<br>(pressure OK)                                                                                                    |  |
|          |                      | 0x0080:                                                 | This bit is 1 when mixer is running and GAS is flowing through the mixer.                                                                                                    |  |
|          |                      | 0x0100:                                                 | Not used in MMP                                                                                                    |  |
|          |                      | 0x0200:                                                 | Not used in MMP                                                                                                    |  |
|          |                      | 0x0400:                                                 | Not used in MMP                                                                                                    |  |
| 0xA067   | Error register       | er 2 bytes unsigned integer                             |                                                                                                    |  |
|          | (Read only)          | Not used in MMP, this register is always 0x0000 in MMP. |                                                                                                    |  |

| Location | Register read                                                | Encoding                                                                                                    |                                                                                                    |
|----------|--------------------------------------------------------------|----------------------------------------------------------------------------------------------------|----------------------------------------------------------------------------------------------------|
| 0xA07A   | M1 position<br>ADC10 value<br>(Read only)                    | 2 bytes unsigned integer<br>Range 0 to 1023<br>This is the external voltage in<br>setting of the CO <sub>2</sub> mixing for<br>For a CO <sub>2</sub> /O <sub>2</sub> mixer it control<br>For N <sub>2</sub> /O <sub>2</sub> and CO <sub>2</sub> /O <sub>2</sub> mixer<br>Input range is 0 to 11.75V ~ 0<br>For input range 2 to 10V for 0<br>range will be approx. 174 to 2<br>For input range 0 to 10V for 0<br>range will be approx. 0 to 87 | a grad controlling the<br>a 3-gas mixer.<br>s CO <sub>2</sub> (gas 1).<br>s it controls O <sub>2</sub> (gas 2).<br>to 1023 ADC counts<br>to 100% mix, the ADC read-out<br>871 counts<br>to 100% mix, the ADC read-out<br>1 counts            |
|          |                                                              | Input must change more th<br>before new mix settings is                                                                                                    | an 50mV from current setting<br>recalculated.                                                                                                    |
| 0xA07C   | M2 position<br>ADC10 value<br>(Read only)                    | 2 bytes unsigned integer<br>Range 0 to 1023<br>Only present in a 3-gas mixed<br>This is the external voltage in<br>setting of the O <sub>2</sub> mixing for a<br>Input range is 0 to 11.75V ~ (<br>For input range 2 to 10V for 0<br>range will be approx. 174 to 3<br>For input range 0 to 10V for 0<br>range will be approx. 0 to 87<br>Input must change more th<br>before new mix settings is                                              | r.<br>pput signal controlling the<br>a 3-gas mixer.<br>) to 1023 ADC counts<br>) to 100% mix, the ADC read-out<br>871 counts.<br>) to 100% mix, the ADC read-out<br>1 counts.<br><b>an 50mV from current setting</b><br><b>recalculated.</b> |
| 0xA005   | Voltage input<br>range:<br>2 - 10V or 0 - 10V<br>(Read only) | <ul> <li>1 byte unsigned.</li> <li>Readout of the range used for the two voltage input signals controlling the mixer setting.</li> <li>0 = range is 0-10V</li> <li>1 = range is 2-10V (default)</li> </ul>                                                                                                    |                                                                                                    |
| 0xA004   | Mixer type<br>installed<br>(Read only)                       | 1 byte unsigned<br>0 = No gas mixer<br>1 = $CO_2/N_2$<br>2 = $N_2/O_2$<br>3 = $CO_2/O_2$<br>4 = $N_2/CO_2/O_2$                                                                                                    | (Gas 1/Gas 2)<br>(Gas 1/Gas 2)<br>(Gas 1/Gas 2)<br>(Gas 1/Gas 2/Gas 3)                                                                                                    |

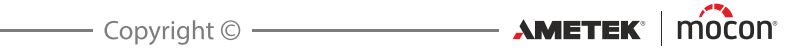

| Location | Register read                                                 | Encoding                                                                                                    |  |
|----------|---------------------------------------------------------------|----------------------------------------------------------------------------------------------------|--|
| 0xA07E   | Mix 1 actual<br>setting<br>(Read only)                        | 1 unsigned byte<br>Range 0 to 100%<br>For a 3-gas mixer this is the mixer setting of $\%CO_2$<br>For a $CO_2/N_2$ mixer this is the mixer setting of $\%N_2$<br>For a $N_2/O_2$ mixer this is the mixer setting of $\%N_2$<br>For a $CO_2/O_2$ mixer this is the mixer setting of $\%CO_2$                                                               |  |
| 0xA07F   | Mix 2 actual<br>setting<br>(Read only)                        | 1 unsigned byte<br>Range 0 to 100%<br>For a 3-gas mixer this is the mixer setting of $\%N_2$<br>For a CO <sub>2</sub> /N <sub>2</sub> mixer this is the mixer setting of $\%CO_2$<br>For a N <sub>2</sub> /O <sub>2</sub> mixer this is the mixer setting of $\%O_2$<br>For a CO <sub>2</sub> /O <sub>2</sub> mixer this is the mixer setting of $\%O_2$ |  |
| 0xA080   | Mix 3 actual<br>setting<br>(Read only)                        | 1 unsigned byte<br>Range 0 to 100%<br>Only present in a 3-gas mixer.<br>This is the mixer setting of %O <sub>2</sub> .<br>For a 2-gas mixer this register returns zero.                                                                                                    |  |
| 0xA084   | Actual Vacuum<br>buffer pressure                              | 4 byte float<br>Actual pressure in the vacuum buffer [bar]                                                                                                    |  |
| 0xA06E   | Vacuum buffer<br>set pressure<br>(read only)                  | 4 byte float<br>Actual set point for the pressure in the vacuum buffer.<br>Typical 3.0 or 5.0 bars                                                                                                    |  |
| 0xA072   | Vacuum buffer<br>hysteresis<br>(read only)                    | 4 byte float<br>Typical 0.3 bar. When buffer pressure reach "Vacuum buffer<br>set pressure" - "Vacuum buffer hysteresis" the valve is<br>turned on. When the pressure reaches "Vacuum buffer set<br>pressure" it is turned off.                                                                                                    |  |
| 0xA076   | Vacuum buffer<br>min on time<br>(times 100ms)<br>(read only)  | 1 byte unsigned<br>Not used, will always return 0                                                                                                    |  |
| 0xA077   | Vacuum buffer<br>min off time<br>(times 100ms)<br>(read only) | 1 byte unsigned<br>Not used, will always return 0                                                                                                    |  |
| 0xA0D6   | Output valve<br>mode                                          | 1 byte unsigned<br>See also write 0x0066<br>0 = OFF, mixer is stopped<br>1 = Running (Auto). Normal operation mode.                                                                                                    |  |

| Location | <b>Register read</b>                     | Encoding        |
|----------|------------------------------------------|-----------------|
| 0xA035   | "Mixer table 1"<br>offset<br>(read only) | Not used in MMP |
| 0xA04B   | "Mixer table 2"<br>offset<br>(read only) | Not used in MMP |
| 0xA009   | Mixer table 1<br>(read only)             | Not used in MMP |
| 0xA01F   | Mixer table 2                            | Not used in MMP |

EN

#### Write commands (W (Operational commands))

(read only)

| Location | <b>Register write</b> | Encoding                                                                                                    |                                                                                 |                  |               |  |
|----------|-----------------------|----------------------------------------------------------------------------------------------------|---------------------------------------------------------------------------------|------------------|---------------|--|
| 0x0000   |                       |                                                                                                    |                                                                                 |                  |               |  |
| 0x0010   | Mix 1 setting         | 1 unsigned byte                                                                                                    | 1 unsigned byte                                                                 |                  |               |  |
|          |                       | Range 0 to 100%                                                                                                    | )                                                                               |                  |               |  |
|          |                       | For a 3-gas mixer<br>i.e. %CO <sub>2</sub>                                                                                                    | r this control                                                                  | s the setting of | "GAS 2 INPUT" |  |
|          |                       |                                                                                                    | Mixer type"Mix 1 setting"GAS 1/2/3controls                                      |                  |               |  |
|          |                       | CO <sub>2</sub> /N <sub>2</sub> %N <sub>2</sub>                                                                                                    |                                                                                 |                  |               |  |
|          |                       | N <sub>2</sub> /O <sub>2</sub> %N <sub>2</sub>                                                                                                    |                                                                                 |                  |               |  |
|          |                       | CO <sub>2</sub> /O <sub>2</sub> %CO <sub>2</sub>                                                                                                    |                                                                                 |                  |               |  |
|          |                       | N <sub>2</sub> /CO <sub>2</sub> /O <sub>2</sub> %CO <sub>2</sub>                                                                                                    |                                                                                 |                  |               |  |
|          |                       | For a 3-gas mixe                                                                                                    | r:                                                                              |                  |               |  |
|          |                       | When writing new "Mix 1 setting" MAP mix 8000 will not<br>change "Mix 2 setting", and vice versa, if possible.<br>i.e. $\%O_2$ is increased/decreased to compensate for the<br>change in the new "Mix 1 setting" or "Mix 2 setting" setting.<br>If/when $\%O_2$ reach minimum $\%$ or 100 $\%$ , when adjusting to a<br>new "Mix 1 setting", "Mix 2 setting"( $\%N_2$ ) is changed and vice<br>versa. |                                                                                 |                  |               |  |
|          |                       | The sum of %N <sub>2</sub> ,                                                                                                    | The sum of %N <sub>2</sub> , %CO <sub>2</sub> and %O <sub>2</sub> is always 100 |                  |               |  |

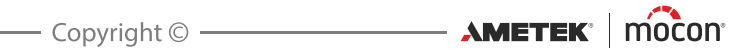

| Location | <b>Register write</b>                                          | Encoding                                                                                                    |  |
|----------|----------------------------------------------------------------|----------------------------------------------------------------------------------------------------|--|
| 0x0011   | Mix 2 setting<br>(3-gas mixer<br>only)                         | 1 unsigned byte<br>Range 0 to 100%<br>Only used when a 3-gas mixer is connected. In case send to a<br>2-gas mixer, the mixer will return a ACK, but the received<br>setting is ignored<br>For a 3-gas mixer this parameter controls the setting of<br>"GAS 1 INPUT" i.e. %N <sub>2</sub> |  |
|          |                                                                | Mixer type "Mix 2 setting"<br>GAS 1/2/3 controls                                                                                                    |  |
|          |                                                                | N <sub>2</sub> /CO <sub>2</sub> /O <sub>2</sub> %N <sub>2</sub>                                                                                                    |  |
|          |                                                                | See "Mix 1 setting" encoding column, how setting of "Mix 2 setting" will change the setting of "Mix 1 setting"                                                                                                    |  |
| 0x0020   | "Mixer table 1"<br>offset values<br>(write only)               | Not used in MMP                                                                                                    |  |
| 0x0030   | "Mixer table 2"<br>offset values<br>(write only)               | Not used in MMP                                                                                                    |  |
| 0x0040   | Vacuum buffer<br>set pressure<br>(Write only)                  | 4 byte float. Saved in non volatile memory.<br>Actual set point for the pressure in the vacuum buffer.<br>Typical 3.0 or 5.0 bars.                                                                                                    |  |
| 0x0041   | Vacuum buffer<br>hysteresis<br>(Write only)                    | 4 byte float. Saved in non volatile memory.<br>Typical 0.3 bar. When buffer pressure reach "Vacuum buffer<br>set pressure" - "Vacuum buffer hysteresis" the valve is turned<br>on. When the pressure reaches "Vacuum buffer set pressure"<br>it is turned off.                           |  |
| 0x0042   | Vacuum buffer<br>min on time<br>(times 100ms)<br>(Write only)  | Not used in MMP, setting is ignored.                                                                                                    |  |
| 0x0043   | Vacuum buffer<br>min off time<br>(times 100ms)<br>(Write only) | Not used in MMP, setting is ignored.                                                                                                    |  |

| Location | Register write                                      | Encoding                                                                                                    |
|----------|-----------------------------------------------------|----------------------------------------------------------------------------------------------------|
| 0x0050   | Set mixer type<br>(Write only)                      | 1 byte unsigned. Saved in non volatile memory.<br>0 = Not used in MMP (Ignored)<br>1 = $CO_2/N_2$<br>2 = $N_2/O_2$<br>3 = $CO_2/O_2$<br>4 = $N_2/CO_2/O_2$<br>NOTE! It is NOT allowed to send 2-gas modes to a 3-gas<br>mixer or vice versa |
| 0x0051   | Set input range<br>for voltage input.<br>0-10/2-10V | <ol> <li>byte unsigned. Saved in non volatile memory</li> <li>0 = 0 to 10V</li> <li>1 = 2 to 10V (default)</li> <li>NOTE! If V-in (voltage input) is not used, always select the range 2 to 10 V and short circuit the input.</li> </ol>    |
| 0x0066   | Output valve<br>mode (write)                        | 1 byte unsigned.<br>See also read 0xAD06<br>0 = Stop mixer<br>1 = Start mixer                                                                                                    |

EN

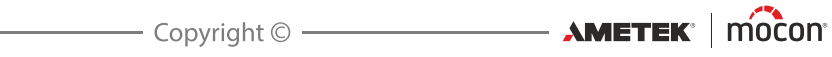

## MMP as MM8000 using analogue control

To setup the MMP for MM8000 mode, first use the PuTTY terminal program connected to the mixers COM2 port. If you have a mixer with user interface you can set the parameters from the **General setup** menu.

- Login as Supervisor (0000) and select General setup -> Mixer configuration.
- In Mixer mode select the MM8000 emulation mode you want to use:
  - 2-gas mixers can be set to CO<sub>2</sub>/N<sub>2</sub>, N<sub>2</sub>/O<sub>2</sub> or CO<sub>2</sub>/O<sub>2</sub>
  - 3-gas mixers can only be set to **3 gas mode (N<sub>2</sub>/CO<sub>2</sub>/O<sub>2</sub>)**
  - You can NOT assign GAS type in MM8000 mode as inputs are preconfigured
  - Select alarm levels for input gas pressures (per GAS)

In **External start/stop**, select whether the mixer shall be controlled by an external start/stop signal (24V) or not. The mixer will also start when mixture is changed like the MM8000.

In Analog control, select whether the mixer is to be controlled from 0-10V or 2-10V DC.

#### MAP Mix Provectus with firmware V1.1.0 or less:

Use "MixSet" program from MM8000, connect to the mixers COM1 port to adjust the buffer tank pressure as needed.

MAP Mix Provectus with firmware V2.0.0 and above:

You can set buffer pressure and hysteresis from **General setup** on display models or by using Terminal Server. It is also possible to limit the maximum output flow to avoid overshoot in pressure settings.

After the above steps, the mixer will accept the use as MM8000 mixer with analogue control of mixtures. Notice that pressure alarms will trigger the Alarm relay and will NOT stop the mixer, however if flow cannot be maintained the Fault relay will be triggered and mixer must be restarted either by sending stop/start sequence on external control input or changing mixture on the analogue inputs.

#### MMP emulating MM8000 connected to CMV-2

To setup the MMP for MM8000 mode, first use the PuTTY terminal program connected to the mixers COM2 port. If you have a mixer with user interface you can set the parameters from the **General setup** menu.

- Login as Supervisor (0000) and select General setup -> Mixer configuration.
- In **Mixer mode** select the MM8000 emulation mode you want to use:
  - 2-gas mixers can be set to CO<sub>2</sub>/N<sub>2</sub>, N<sub>2</sub>/O<sub>2</sub> or CO<sub>2</sub>/O<sub>2</sub>
  - 3-gas mixers can only be set to **3 gas mode (N<sub>2</sub>/CO<sub>2</sub>/O<sub>2</sub>)**
  - You can NOT assign GAS type in MM8000 mode as inputs are preconfigured
  - Select alarm levels for input gas pressures (per GAS)

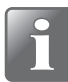

NOTE! The CMV-2 must have updated software version V2.11 or higher to operate with MMP in MM8000 emulation mode!

## **Cables for use with MAP Mix Provectus**

The device uses a D-SUB 9-pin male connector as COM1 plug, hence the cables used must be D-SUB 9 pin female.

EN

The port of the device is standard DTE configuration: Pin #2 = RxD, pin #3 = TxD and pin #5 = GND.

For connection to a PC/PLC you would normally require a NULL-MODEM cable (also known as cross over cable) that has a D-SUB 9-pin female connector in both ends.

Please refer to "Spare parts, consumables and accessories" on page 75 for details about available cables.

For older installations where you do not wish to replace the RS232 cable from the MM8000 installation you can make a conversion cable as illustrated below.

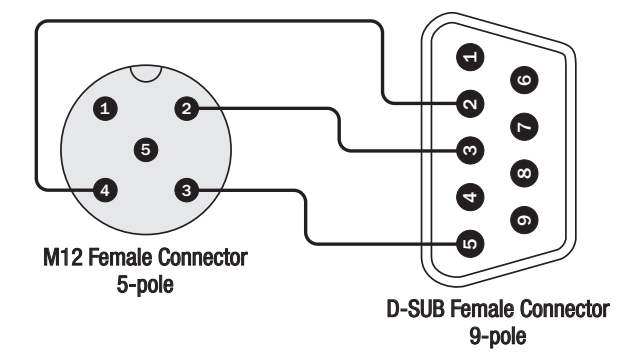

This method is not recommended due to addition of another connector assembly. The preferred method is to replace the RS232 cable in the packaging machine.

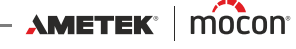

# **Cleaning and Maintenance**

## General

Performing cleaning and maintenance regularly reduces the chances of equipment failure.

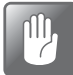

CAUTION! Personnel performing any maintenance or cleaning must familiarize themselves with the "Safety Instructions" on page 9 before attempting any of these procedures.

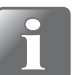

NOTE! For correct mounting/dismounting of fittings please see "Correct mounting/ dismounting of fittings" on page 17.

## **Spare parts**

For a list of spare parts see "Spare parts, consumables and accessories" on page 75.

## **Cleaning**

All of the device's surfaces should only be cleaned using a mild soap solution and a wrung cloth.

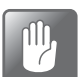

CAUTION! Never use hard tools or abrasive materials when cleaning any part of the device.

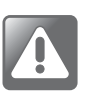

WARNING! Never use cleaning agents containing chlorinated solvents or acetic or phosphoric acid. These constitute a health hazard and could damage the instrument.

## **Replacing gas inlet filters**

Replace the gas inlet filters as described below:

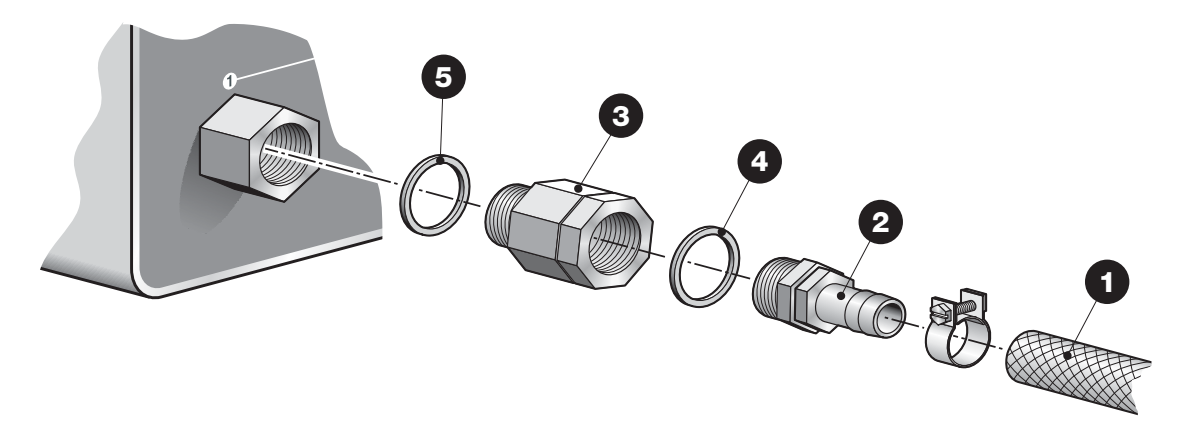

- Disconnect the gas inlet hose 1 and the hose fitting 2 from the gas inlet filter unit 3.
- Remove the filter unit 3 from the device.
- Mount the new filter unit 3 on the device using the gasket 5.
- Connect the hose fitting 2 using the gasket 4 and then connect gas inlet hose 1.

## **Replacing air inlet and outlet dust filters**

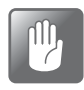

CAUTION! Clogged air inlet and outlet filters can lead to overheating of the device. Therefor they should be replaced or cleaned regularly, especially when device is used in a dusty environment.

EN

To replace the air filters do the following:

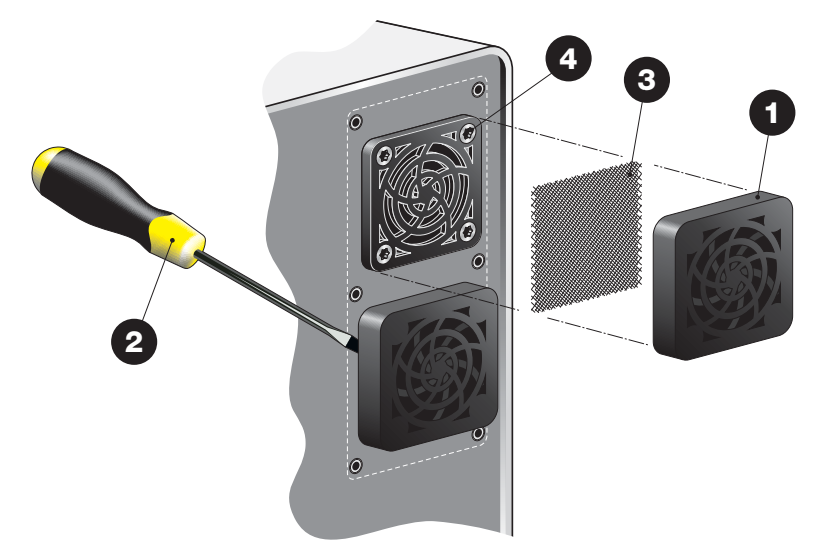

Release the ventilation grille 1.

TIP! If grille does not come off easily you can use a screwdriver **2** or the like to release it.

The filter ③ is located inside the grille. You can choose to replace both the grille ② and the filter ③ or only the filter ③.

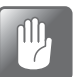

CAUTION! Never remove the screws 4 from the inside grille as they also hold the fan inside the device.

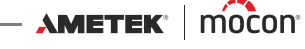

# 5. Menus and Settings

# General

When device is switched on (after power off) it is locked in User access level. In User access level the operator has access to a limited number of functions only and is not allowed to perform parameter setup.

To obtain full access you have to change the device to **Supervisor** access level. See "Access level" on page 60 for details.

## Main menu

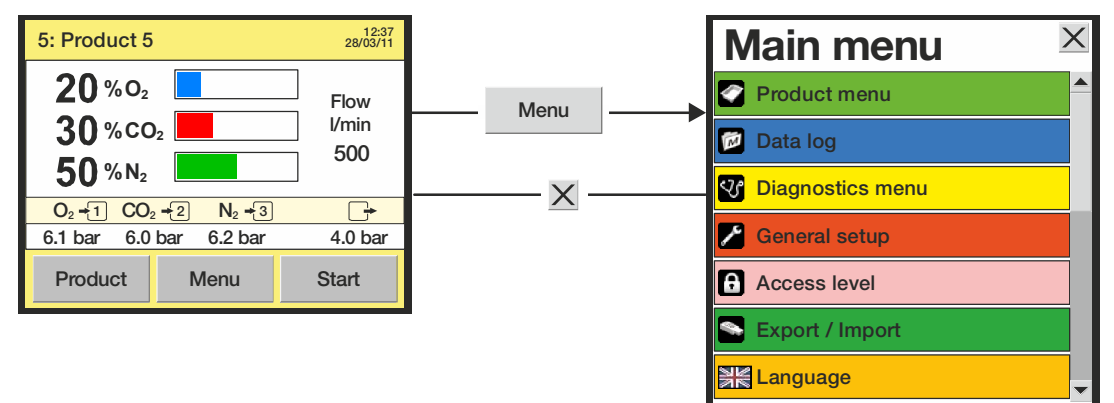

Pressing the Menu key from the main screen brings up the Main menu

From the **Main menu** you can select the following submenus:

| Product menu <sup>1</sup>    | Edit and clear product contents.<br>Display and delete logged product data.<br>See " <i>Product menu" on page 48</i> for details.                                                    |
|------------------------------|----------------------------------------------------------------------------------------------------|
| 🗖 Data log                   | View logged data for currently selected product.<br>See " <i>Data log" on page 50</i> for details.                                                                                   |
| 😵 Diagnostics menu           | Display device's internal parameters and error diagnostics.<br>See " <i>Diagnostics menu" on page 50</i> for details.                                                                |
| 🖋 General setup 1            | Setting of various device parameters.<br>See " <u>General setup" on page 51</u> for details.                                                                                         |
| Access level                 | Selection of access level for User, Supervisor and Service.<br>See"Access level" on page 60 for details.                                                                             |
| Export / Import <sup>1</sup> | Export of product log data, errors and events. Export/import of device settings.<br>Requires connection of a USB memory key.<br>See " <i>Export/Import</i> " on page 62 for details. |
| 😭 Language                   | Change language of screens and menus.<br>See " <u>Language" on page 62</u> for details.                                                                                              |

<sup>1</sup> Only available in Supervisor and Service access levels.

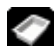

Product menu

Selecting **Product menu** from the **Main menu** will display a menu with available product options.

EN

|           | Product menu      | X |
|-----------|-------------------|---|
| Edit proc | duct              |   |
| Clear pro | oduct contents    |   |
| View col  | lected data       |   |
| Delete c  | ollected data     |   |
| Delete a  | Il collected data |   |
|           |                   | • |

## **Edit product**

This function allows you to edit the setup of a product. The following parameters can be set for each product:

| Product name | A unique prod              | uct name of u                                                                   | p to 40                                                            | ) characters                                                                                                    |
|--------------|----------------------------|---------------------------------------------------------------------------------|--------------------------------------------------------------------|----------------------------------------------------------------------------------------------------|
| Gas settings | O <sub>2</sub> ratio       | Set the O<br>Range is (                                                         | <sub>2</sub> % of t<br>0% or 2                                     | he gas mix<br>-100%                                                                                                    |
|              | CO <sub>2</sub> ratio      | Set the Co<br>Range is (                                                        | D <sub>2</sub> % of<br>0% or 2                                     | f the gas mix<br>-100%                                                                                                    |
|              | N <sub>2</sub> ratio       | Set the N<br>Range is (                                                         | <sub>2</sub> % of t<br>)% or 2                                     | he gas mix<br>-100%                                                                                                    |
|              | Ar ratio                   | Set the Ai<br>Range is (<br>Only appl                                           | r % of t<br>0% or 2<br>lies to c                                   | he gas mix<br>-100%<br>devices calibrated for Argon.                                                                            |
|              | NOTE!<br>ratio"            | If Air is conn<br>and "N <sub>2</sub> ratio                                     | ected t<br>" setti                                                 | to the device it will appear in the "0 <sub>2</sub><br>ngs respectively in the ratio 20.9/                                      |
|              | Ex. on<br>set to<br>and 39 | a 2-gas mixe<br>50%, the rem<br>9.5% N <sub>2</sub> .                           | r with<br>Iaining                                                  | medias CO <sub>2</sub> and Air, if "CO <sub>2</sub> ratio" is<br>J 50% Air will be split into 10.5% O <sub>2</sub>              |
|              | Total flow                 | Set the to<br>The availa<br>settings.<br>For "Buffe<br>using the<br>F = Delta I | otal gas<br>able flo<br>er" mod<br>follow<br><u>P * V * 6</u><br>T | flow (l/min)<br>w range depends on the above mix<br>le mixers the flow can be calculated<br>ing formula:<br>$\frac{0}{2} * 1.1$ |
|              |                            | where                                                                           |                                                                    |                                                                                                    |
|              |                            | F                                                                               | =                                                                  | Flow (l/min)                                                                                                    |
|              |                            | Delta P                                                                         | =                                                                  | Pressure drop in buffer tank to fill<br>one index (bar)                                                                         |
|              |                            | V                                                                               | =                                                                  | Buffer tank volume (liter)                                                                                                    |
|              |                            | Т                                                                               | =                                                                  | Time to fill the buffer tank (sec.)                                                                                             |

11/2019

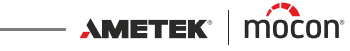

Buffer minimum<br/>pressureSet the min. pressure for the buffer tank<br/>Only applies to "Buffer" mode mixersBuffer maximum<br/>pressureSet the max. pressure for the buffer tank<br/>Only applies to "Buffer" mode mixers

## <u>Clear product contents</u>

Resets product to default values.

#### View collected data

This function enables the operator to display logged data for any of the existing products.

(Selecting **Data log** from the main menu displays logged data for the currently selected product only.)

## **Delete collected data**

Use function to delete the logged data for an existing product. The action must be confirmed before the data is deleted.

## **Delete all collected data**

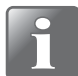

NOTE! Be sure to export data to USB stick before executing this command as it cannot be undone - see "*Export/Import*" on page 62.

Use function to delete the logged data for all products. The action must be confirmed before the data is deleted.

# 🔯 Data log

Selecting **Data log** from the **Main menu** will display a screen with a list of all the logged data for the currently selected product.

EN

| Da Da                                    | ata log 🛛 🗙    |  |  |
|------------------------------------------|----------------|--|--|
| Product: Product 1<br>Data collection: 3 |                |  |  |
| Sample time                              | Product 🔺      |  |  |
| 28/04/11 16:13:4                         | 2 1: Product 1 |  |  |
| 29/04/11 11:44:3                         | 5 1: Product 1 |  |  |
| 03/05/11 14:33:2                         | 3 1: Product 1 |  |  |
|                                          |                |  |  |
|                                          |                |  |  |
|                                          |                |  |  |
|                                          | • •            |  |  |

Here all logs stored on the device can be examined. Use the two scroll bars to navigate the window.

Logged data can be exported (see "*Export/Import*" on page 62 for details) or deleted (see "*Product menu*" on page 48 for details).

Data logging parameters are set in "General setup" - see page 51 for details.

#### Data log memory full

If data log memory is full an error will occur (Warning 23 - see "*Error/Warning list*" on page 32 for details).

In this case you must empty data log by using the functions for deleting of data collections - see "*Product menu*" on page 48 for details.

Please note that new measurements will not be logged until current data logs have been deleted.

# **W** Diagnostics menu

Selecting **Diagnostics menu** from the **Main menu** will display a screen showing the internal parameters of the device.

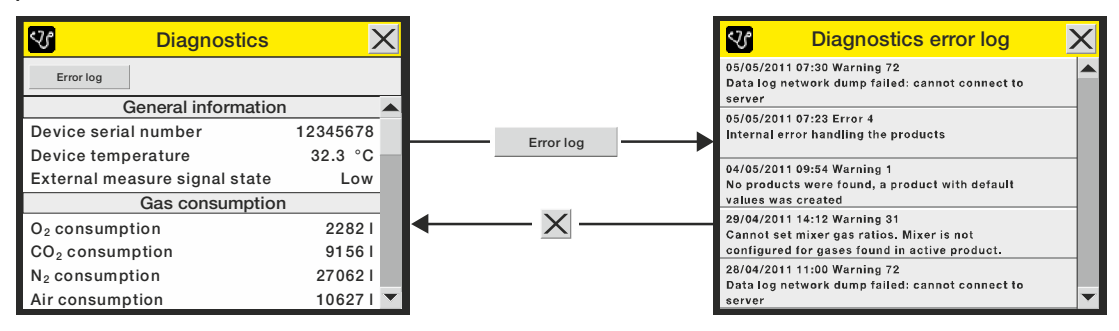

These are values such as device's internal temperature, gas flow and pressures, day/hour counters, and software versions, etc. The parameters can only be read and not changed.

Pressing the **Error log** key brings up an **Diagnostics error log** screen with a list of all errors for the selected product.

11/2019

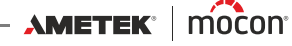

# General setup

Selecting General setup from the Main menu will display a menu with available setup parameters.

"Supervisor" access level is required for this menu, as the parameters in this menu control the basic functionality of the device.

| 1         | General setup | 1   | X |
|-----------|---------------|-----|---|
| Mixer cor | nfiguration   |     |   |
| Network   | setup         |     |   |
| Data log  | setup         |     |   |
| COM2 pr   | otocol        | PBI |   |
| Backlight |               | 8   |   |
| Contrast  |               | 9   | - |

The **General setup** menu holds the following items:

| Mixer configuration       | Opens the <b>Mixer configuration</b> screen<br>See " <i>Mixer configuration" on page 52</i> for details.                                                                                                    |                                                                                 |  |
|---------------------------|----------------------------------------------------------------------------------------------------|---------------------------------------------------------------------------------|--|
| Network setup             | Opens the <b>Network setup</b> screen<br>See " <i>Network setup" on page 54</i> for details.                                                                                                    |                                                                                 |  |
| Data log setup            | Opens the <b>Data log setup</b> screen<br>See " <u>Data log setup</u> " on page 54 for details.                                                                                                    |                                                                                 |  |
| COM2 protocol             | PBI For control of a slave mixer<br>Defalt setting at start-up. When Term                                                                                                    |                                                                                 |  |
|                           | Server                                                                                                    | has been selected, device will return to PBI protocol when switched Off and On. |  |
|                           | <b>Terminal Server</b>                                                                                                    | For configuration via terminal server.                                          |  |
| Backlight                 | Adjust display bac                                                                                                    | ckground light (1-10)                                                           |  |
| Contrast                  | Adjust display contrast (1-10)                                                                                                    |                                                                                 |  |
| Brightness                | Adjust display brightness (1-10)                                                                                                    |                                                                                 |  |
|                           | The "Backlight", "Contrast" and "Brightness" items are all<br>related to the display readability. Selecting each setting brings<br>up a new window where value can be set from 1 to 10.<br>Setting impact is seen while adjusting. |                                                                                 |  |
| Formats/Units/Time        | Opens the <b>Formats/Units/Time</b> screen<br>See <i>"Formats/Units/Time" on page 59</i> for details.                                                                                                    |                                                                                 |  |
| Reset gas consumption     | Resets the gas consumption counters in the "Gas consumption since" section in "Diagnostics".                                                                                                    |                                                                                 |  |
| Supervisor PIN code setup | Setting up the four-digit PIN code required for changing from <b>User</b> access level to <b>Supervisor</b> access level. (See "Access level" on page 60 for details).                                                             |                                                                                 |  |

AMETEK MOCON Copyright ©

## **Mixer configuration**

Selecting **Mixer configuration** from the **General setup** menu will display a screen where you can configure the mixer.

EN

| Mixer configuration   |                 | X |
|-----------------------|-----------------|---|
| Mixer mode            | Buffer          |   |
| External start/stop   | Disabled        |   |
| Analog control        | Enabled         |   |
| Voltage Control 1     | O <sub>2</sub>  |   |
| Voltage control input | 0-10 V          |   |
| Gas 1 - Media         | CO <sub>2</sub> | • |

**Mixer mode** 

Flow Flow mode Buffer Buffer mode

**MM8000** 

MAP Mix 8000 compatibility (2- and 3-gas mode) In MM8000 mode all gas configurations have been preset and therefore the GAS 1, 2, and 3 - Media parameters are disabled.

Available gas configurations:

| MM8000 mode                               | Gas 1           | Gas 2           | Gas 3          |
|-------------------------------------------|-----------------|-----------------|----------------|
| MM8000 (CO <sub>2</sub> /N <sub>2</sub> ) | CO <sub>2</sub> | $N_2$           |                |
| MM8000 (N <sub>2</sub> /O <sub>2</sub> )  | $N_2$           | 0 <sub>2</sub>  |                |
| MM8000 (CO <sub>2</sub> /O <sub>2</sub> ) | CO <sub>2</sub> | 0 <sub>2</sub>  |                |
| MM8000 (3 gas<br>mode)                    | N <sub>2</sub>  | CO <sub>2</sub> | 0 <sub>2</sub> |

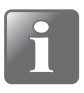

#### NOTE! Installation must match setting.

| External start/stop | Select whe<br>external sig<br>When enab | nether or not mixer should be started/stopped via an<br>signal.<br>abled the "Start" button in the main screen is disabled.                                                                                                    |                                                                                                    |  |
|---------------------|-----------------------------------------|----------------------------------------------------------------------------------------------------|----------------------------------------------------------------------------------------------------|--|
| Analog control      | Disabled                                | Analog control disabled.                                                                                                    |                                                                                                    |  |
|                     | Enabled                                 | Mix is controlled from the packaging machine via<br>analogue voltage signals (see below).<br>See also "I/O Cable" on page 21 for details.<br>For mixers in "MM8000" mode please refer to the<br>"MAP Mix 8000" User Guide for details. |                                                                                                    |  |
|                     |                                         | <b>Voltage Control 1</b> Select which gas is to be<br>controlled by the Voltage Contro<br>1 input signal.                                                                                                    |                                                                                                    |  |
|                     |                                         | Voltage Control 2                                                                                                    | Select which gas is to be<br>controlled by the Voltage Control<br>2 input signal.<br>Only applies to 3-gas mixers. |  |

11/2019

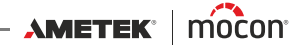

|                               | Voltage control<br>input                                                                                                    | Select the voltage signal input<br>range (0-10V or 2-10V).<br>The voltage input is linear and<br>controls the mix percentage of<br>the respective gas, where 0V (or<br>2V) represents 0% and 10V<br>represents 100%. |  |
|-------------------------------|----------------------------------------------------------------------------------------------------|----------------------------------------------------------------------------------------------------|--|
| Buffer pressure               | Set the required buffer pressure<br>Only applies to mixers in "MM80                                                                                                    | e.<br>000″ mode.                                                                                                    |  |
| Buffer pressure<br>hysteresis | Set the required pressure by which the buffer pressure must drop<br>until mixer starts refilling the buffer tank.<br>Only applies to mixers in "MM8000" mode                                                                                                    |                                                                                                    |  |
| Upper flow limit              | Even though the mixer is capable of delivering a high output, we<br>recommend to set the output flow a low as possible but still high<br>enough to maintain buffer pressure. The lower the flow the better<br>mixing accuracy is obtained.<br>Only applies to mixers in "MM8000" mode. |                                                                                                    |  |
| Gas 1 - Media                 | Media connected to "GAS IN 1"<br>Select between O <sub>2</sub> , CO <sub>2</sub> , N <sub>2</sub> , Air<br>On devices calibrated for Argon                                                                                                    | or "No gas".<br>(Ar), this gas can be selected as well                                                                                                    |  |
| Gas 1 - P Low alarm           | Lower pressure alarm for Gas 1                                                                                                    |                                                                                                    |  |
| Gas 2 - Media                 | Media connected to "GAS IN 2"<br>(See Gas 1 - Media)                                                                                                    |                                                                                                    |  |
| Gas 2 - P Low alarm           | Lower pressure alarm for Gas 2                                                                                                    |                                                                                                    |  |
| Gas 3 - Media                 | Media connected to "GAS IN 3"<br>(See Gas 1 - Media)                                                                                                    |                                                                                                    |  |
| Gas 3 - P Low alarm           | Lower pressure alarm for Gas 3                                                                                                    |                                                                                                    |  |
|                               |                                                                                                    |                                                                                                    |  |

NOTE! When certain gases (including Argon) are selected, air (or other gases) remaining in the system will appear to have a flow even when no real flow is present. When requesting a small flow in this situation, it will not result in any flow. Because the gas is never replaced the situation is never resolved. To resolve this situation, the system should be flushed briefly with a flow of at least 50 l/min with 100% of the gas in question.

AMETEK<sup>®</sup> | mocon<sup>®</sup> ------

—— Copyright © —

## Network setup

Selecting **Network setup** from the **General setup** menu will display a screen showing the parameters for the Ethernet/LAN connection.

EN

| Networ          | Network setup |   |  |
|-----------------|---------------|---|--|
| DHCP            | No            |   |  |
| IP address      | 172.25.2.104  |   |  |
| Subnet mask     | 255.255.0.0   |   |  |
| Default gateway | 175.25.2.1    |   |  |
|                 |               |   |  |
|                 |               | • |  |

DHCP

**Yes** Using DHCP network address automatically received from a DHCP

server on the network (default setting).

- No User must set network address information manually
  - IP address
  - Subnet mask
  - Default gateway

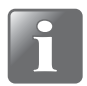

NOTE! Always consult your network administrator before making network settings, as incorrect settings can result in reduced or no network activity.

## Data log setup

Selecting **Data log setup** from the **General setup** menu will display a screen showing the parameters for the data logging function.

| ۶             | Data log setup |             | Х |
|---------------|----------------|-------------|---|
| Log interval  |                | 60 sec      |   |
| Logging ena   | bled           | Yes         |   |
| Logging mo    | de             | Last values |   |
| Log last valu | ies            | 100         |   |
| Network log   | ging           | No          |   |
|               |                |             |   |

| Z Data log s           | etup        | X |
|------------------------|-------------|---|
| Network logging        | Yes         |   |
| Network logging mode   | Compatible  |   |
| Server IP              | 172.25.2.69 |   |
| Server Port            | 22022       |   |
| Acknowledge            | 0           |   |
| Disable network errors | No          |   |

(Network logging = Yes)

Log interval Logging enab Number of seconds between each data log entry.

| Logging enabled | Νο                                                                                                    | No logging of data                                                                                                    |  |
|-----------------|----------------------------------------------------------------------------------------------------|----------------------------------------------------------------------------------------------------|--|
|                 | Yes                                                                                                    | Logging of data enabled                                                                                                    |  |
| Logging mode    | Last values                                                                                                    | Ring buffer of specified number of log entries.<br>Normally this is best setting for On-Line<br>equipment due to the continuous operation. |  |
|                 | Until memory<br>full                                                                                                | Logs data until memory is full, then stops logging until data has been exported and/or deleted.                                            |  |
| Log last values | Set number of log entries in the data log ring buffer<br>(Only appears when "Logging mode" is set to "Last values") |                                                                                                    |  |

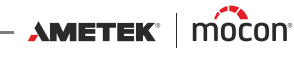

| Network logging | Select whether or no                                                    | t network loggi                                                                                                    | ng is required.                                                                                                    |  |  |
|-----------------|-------------------------------------------------------------------------|----------------------------------------------------------------------------------------------------|----------------------------------------------------------------------------------------------------|--|--|
|                 | Νο                                                                      | No network logging                                                                                                    |                                                                                                    |  |  |
|                 | Yes                                                                     | Network logging enabled                                                                                                    |                                                                                                    |  |  |
|                 | (Below parameters only appears when "Network Logging" is set to "Yes"). |                                                                                                    |                                                                                                    |  |  |
|                 | Network logging<br>mode                                                 | Select requirec<br><b>Compatible</b>                                                                                                    | l data logging output format:<br>(Default)<br>Data format as used on devices<br>with firmware versions < 4.2.0.<br>See table on <i>page 56</i> . |  |  |
|                 |                                                                         | Advanced                                                                                                    | New data format with more<br>information and many new<br>values.<br>See table on <i>page 57</i> .                                                |  |  |
|                 | Server IP                                                               | Set up an IP-address to be used for collecting<br>log data for each measurement via LAN.<br>This requires for setting up of a Server Port<br>number as well. |                                                                                                    |  |  |
|                 | Server Port                                                             | See above.                                                                                                    |                                                                                                    |  |  |
|                 | Acknowledge                                                             | Acknowledge byte can be used if a<br>"handshake" is required for each measuremen<br>between device and server, each to be set up<br>to same value.           |                                                                                                    |  |  |
|                 | Disable network<br>errors                                               | Select whether or not network errors should<br>be disabled.<br>Allows for continued operation while LAN is<br>not connected.                                 |                                                                                                    |  |  |

## "Compatible" network logging data format

| Parameter                    | Туре  | Value                                                            |
|------------------------------|-------|------------------------------------------------------------------|
| Log version                  | Int   | 2                                                                |
| Device serial number         | Text  |                                                                  |
| Device software version      | Text  |                                                                  |
| Product name                 | Text  |                                                                  |
| Timestamp                    | Time  | <yyyy-mm-dd hh:mm:ss=""></yyyy-mm-dd>                            |
| Gas input1 media             | Text  | "OFF", "O2", "N2", "CO2", "Air"," <aux<br>gas name&gt;"</aux<br> |
| Gas input1 realtime pressure | Float |                                                                  |
| Gas input1 realtime flow     | Float |                                                                  |
| Gas input2 media             | Text  | "OFF", "O2", "N2", "CO2", "Air"," <aux<br>gas name&gt;"</aux<br> |
| Gas input2 realtime pressure | Float |                                                                  |
| Gas input2 realtime flow     | Float |                                                                  |
| Gas input3 media             | Text  | "OFF", "O2", "N2", "CO2", "Air"," <aux<br>gas name&gt;"</aux<br> |
| Gas input3 realtime pressure | Float |                                                                  |
| Gas input3 realtime flow     | Float |                                                                  |
| O2 ratio                     | Float |                                                                  |
| CO2 ratio                    | Float |                                                                  |
| N2 ratio                     | Float |                                                                  |
| AUX ratio                    | Float |                                                                  |
| Current total flow           | Int   |                                                                  |
| O2 consumption               | Int   |                                                                  |
| CO2 consumption              | Int   |                                                                  |
| N2 consumption               | Int   |                                                                  |
| Air consumption              | Int   |                                                                  |
| AUX (Ar) consumption         | Int   |                                                                  |
| Trip O2 consumption          | Int   |                                                                  |
| Trip CO2 consumption         | Int   |                                                                  |
| Trip N2 consumption          | Int   |                                                                  |
| Trip Air consumption         | Int   |                                                                  |
| Trip AUX (Ar) consumption    | Int   |                                                                  |
| Trip reset timestamp         | Time  | <yyyy-mm-dd hh:mm:ss=""></yyyy-mm-dd>                            |

EN

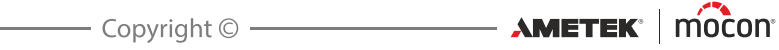

| Parameter          | Туре  | Value |
|--------------------|-------|-------|
| Device temperature | Float |       |

Each parameter separated by ';'.

A new line is inserted for each measurement.

## "Advanced" network logging data format

| Parameter                       | Туре  | Value                                                           | Unavailable/<br>Error value |
|---------------------------------|-------|-----------------------------------------------------------------|-----------------------------|
| Log version                     | Int   | 3                                                               | 3                           |
| Device serial number            | Text  |                                                                 |                             |
| Device software version         | Text  |                                                                 |                             |
| Date                            | Time  | <yyyy-mm-dd></yyyy-mm-dd>                                       | <yyyy-mm-dd></yyyy-mm-dd>   |
| Time                            | Time  | <hh:mm:ss></hh:mm:ss>                                           | <hh:mm:ss></hh:mm:ss>       |
| Product name                    | Text  |                                                                 | "_"                         |
| O2 ratio                        | Float |                                                                 | 0.0                         |
| CO2 ratio                       | Float |                                                                 | 0.0                         |
| N2 ratio                        | Float |                                                                 | 0.0                         |
| AUX ratio                       | Float |                                                                 | 0.0                         |
| Gas input1 media                | Text  | "OFF", "O2", "N2", "CO2",<br>"Air"," <aux gas="" name=""></aux> | ""_"                        |
| Gas input1 realtime pressure    | Float |                                                                 | 0.0                         |
| Gas input1 pressure alarm       | Text  | "Inactive", "Active                                             | ""_"                        |
| Gas input1 pressure alarm limit | Float |                                                                 | 0.0                         |
| Gas input1 realtime flow        | Float |                                                                 | 0.0                         |
| Gas input2 media                | Text  | "OFF", "O2", "N2", "CO2",<br>"Air"," <aux gas="" name=""></aux> | ""_"                        |
| Gas input2 realtime pressure    | Float |                                                                 | 0.0                         |
| Gas input2 pressure alarm       | Text  | "Inactive", "Active                                             | ""_"                        |
| Gas input2 pressure alarm limit | Float |                                                                 | 0.0                         |
| Gas input2 realtime flow        | Float |                                                                 | 0.0                         |
| Gas input3 media                | Text  | "OFF", "O2", "N2", "CO2",<br>"Air"," <aux gas="" name=""></aux> | ""_"                        |
| Gas input3 realtime pressure    | Float |                                                                 | 0.0                         |
| Gas input3 pressure alarm       | Text  | "Inactive", "Active                                             | ""_"                        |
| Gas input3 pressure alarm limit | Float |                                                                 | 0.0                         |

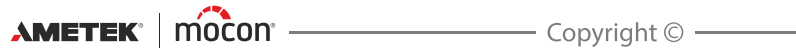

P/N 300862-K

| Parameter                | Туре  | Value                                                                                             | Unavailable/<br>Error value |
|--------------------------|-------|---------------------------------------------------------------------------------------------------|-----------------------------|
| Gas input3 realtime flow | Float |                                                                                                   | 0.0                         |
| Output pressure          | Float |                                                                                                   | 0.0                         |
| O2 consumption           | Int   |                                                                                                   | 0                           |
| CO2 consumption          | Int   |                                                                                                   | 0                           |
| N2 consumption           | Int   |                                                                                                   | 0                           |
| Air consumption          | Int   |                                                                                                   | 0                           |
| AUX (Ar) consumption     | Int   |                                                                                                   | 0                           |
| Mixer mode               | Text  | "Flow", "Buffer",<br>"MM8000 CO2/N2",<br>"MM8000 N2/O2",<br>"MM8000 CO2/O2",<br>"MM8000 N2/CO2/O2 | "" <u>"</u>                 |
| Device temperature       | Float |                                                                                                   | 0.0                         |
| Error state              | Int   | 0                                                                                                 | <error code=""></error>     |

Each parameter separated by ';'. A new line is inserted for each measurement.

P/N 300862-K

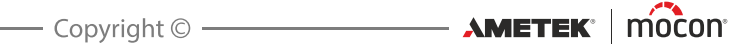

## **Formats/Units/Time**

Selecting Format/Units/Time from the General setup menu will display a screen showing the various setup parameters for output formats and units.

| 🛃 🛛 Forma     | Format / Units / Time |   |
|---------------|-----------------------|---|
| Time          | 14:23                 |   |
| Date          | 02/07/2013            |   |
| Date format   | DD/MM/YYYY            |   |
| Time format   | 24h                   |   |
| Flow unit     | l/min                 |   |
| Pressure unit | bar                   | - |

| Time              | Setting of current time (hh:mm)                                                            |
|-------------------|--------------------------------------------------------------------------------------------|
| Date              | Setting of current date (using "Date format")                                              |
| Date format       | Setting of date format (DD/MM/YY or MM/DD/YY)                                              |
|                   | "Time", "Date" and "Date format" are related to the real time clock setting in the device. |
|                   | The settings will have effect in all displays showing time and date.                       |
| Time format       | Setting of time format (12h or 24h)                                                        |
| Flow unit         | Setting of gas flow read-out unit (I/min or SCFH)                                          |
| Pressure unit     | Setting of gas pressure read-out unit (bar or psi)                                         |
| Temperature unit  | Setting of temperature read-out unit (°C or °F)                                            |
| Decimal separator | Selects whether decimal values are entered using "." or "," as decimal point.              |
| Keyboard layout   | Select the available country specific keys for a connected keyboard.                       |

# Access level

When device is switched on (after power off) it is locked in **User** access level. In **User** access level you have only access to a limited number of functions and is not allowed to perform parameter setup.

EN

To obtain full access (except "Calibration" which is for Service Technicians only) you will have to change the device to **Supervisor** access level.

To do so select Access level from the Main menu menu to display the Access level screen.

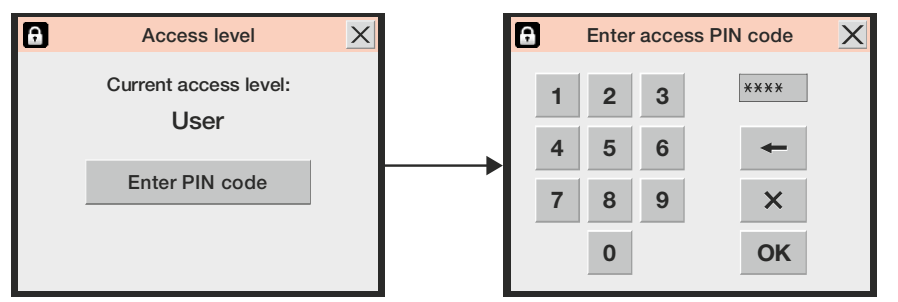

Press Enter PIN code key to open a touch screen keyboard and enter the PIN code for **Supervisor** access level. From the factory the PIN code is set to **"0000"**.

After pressing **OK** you will be returned to the **Main menu** now displaying the additional menus for the **Supervisor** access level.

For best safety and correct operation of device, you can easily return the device to **User** level access to restrict access to extended menu items. To do so either press the **Set user level** key in the **Access level** screen (will only be available in **Supervisor** or **Service** access levels) or power the device off and on.

| Ð | Access level                        | X |
|---|-------------------------------------|---|
|   | Current access level:<br>Supervisor |   |
|   | Enter PIN code                      |   |
|   | Set user level                      |   |

## **Change Supervisor PIN code**

The **Supervisor** PIN code can be changed to one of your own selection:

 Select General setup from the Main menu then scroll to the bottom and select the Supervisor PIN code setup item. This brings up a touch screen keyboard.

| 8 | E | nter o | ld ac | cess PIN code | X |
|---|---|--------|-------|---------------|---|
|   | 1 | 2      | 3     | ****          |   |
|   | 4 | 5      | 6     | +             |   |
|   | 7 | 8      | 9     | ×             |   |
|   |   | 0      |       | ОК            |   |

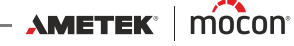

• Enter current PIN code and press **OK**.

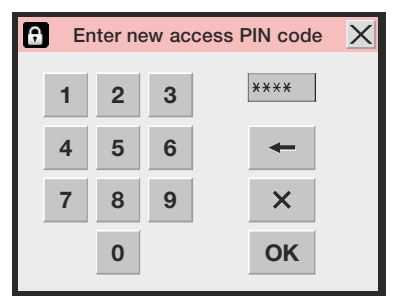

• Enter new PIN code and press **OK**.

| 🔒 Co | nfirm | new a | ccess PIN code 🗙 |
|------|-------|-------|------------------|
| 1    | 2     | 3     | ****             |
| 4    | 5     | 6     | +                |
| 7    | 8     | 9     | ×                |
|      | 0     |       | ОК               |

Confirm new PIN code and press OK.

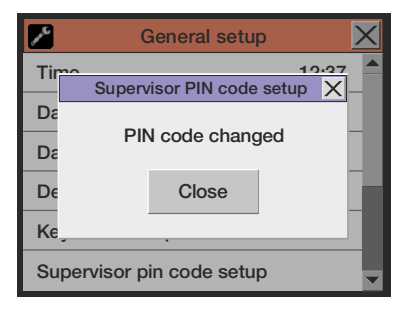

- Press **Close** in the appearing confirmation pop-up screen.
- PIN code has successfully been changed.

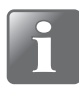

NOTE! Make sure to note the new supervisor code in a safe location. If you loose this information please contact your appointed service provider for assistance in restoring code.

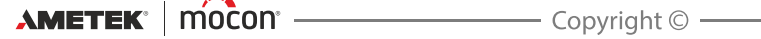

# Export/Import

Selecting **Export/Import** from the **Main menu** will display a screen listing the various functions for exporting and importing of data.

EN

The export and import functions requires for a USB memory key to be connected to either of the USB connectors (labelled  $\leftarrow \rightarrow$ ) at the front or back of the device - see "Connections" on page 17 for details.

| Export / Import                           | $\times$ |
|-------------------------------------------|----------|
| Export data collection of current product |          |
| Export data collections for all products  |          |
| Export MMP                                |          |
| Import MMP                                |          |
| Export errors                             |          |
| Export events                             | -        |

| Export data collection of<br>current product | Exports data logs (as text file) stored for the currently selected product.                                               |
|----------------------------------------------|----------------------------------------------------------------------------------------------------|
| Export data collections<br>for all products  | Exports all data logs (as text files) stored on the device.                                                               |
| Export MMP                                   | Exports device settings to a binary file. Is normally used as backup to be able to clone device settings to a new device. |
| Import MMP                                   | Imports device settings (binary file) from USB stick onto the device                                                      |
| Export errors                                | Exports the error log (as text file) onto the USB stick                                                                   |
| Export events                                | Exports the event log (as text file) onto the USB stick                                                                   |
| NOTEL It is only possib                      | le to have one export file on a LISB key. If a file is already on                                                         |

i

NOTE! It is only possible to have one export file on a USB key. If a file is already on the USB key it will be overwritten.

# 😹 Language

Selecting Language from the Main menu will display a screen listing the available languages.

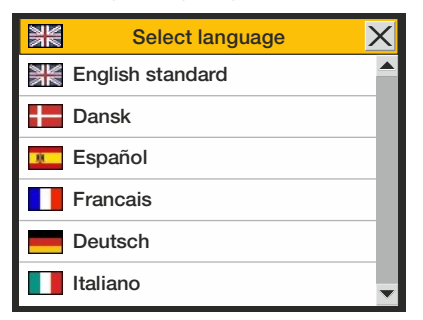

When selecting a language all text throughout the menus will be displayed in this language.

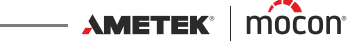

# 6. PuTTY Terminal Server

The **PuTTY Terminal Server** program enables you to change the device's configuration parameters.

Even though the program can be used with any **Dansensor® MAP Mix Provectus** model, it especially applies to the "Black Box" models, as this is the only way to connect to these devices.

The program file is on the CD that comes with the devices, and before using it you should install it from here to the computer from where you wish to connect to the device. To do so insert the CD in your computer, wait for the **Dansensor® MAP Mix Provectus** application to start and then follow the directions.

## **Preparations**

Before starting the program your device must be switched on and connected to your computer by connecting an RS232 (D-SUB 9) cable between a free COM-port on your computer and the "COM 2" connector on the device (see "*Electrical connections*" *on page 20* for details).

# **Configuration and Use**

## **Initial configuration**

To start the program simply double-click the **PuTTY** shortcut icon on your desktop.

The application starts showing the configuration window.

| 🕵 PuTTY Configuration                                                                                                    |                                                                                                    |
|----------------------------------------------------------------------------------------------------|----------------------------------------------------------------------------------------------------|
| <ul> <li>Putty Configuration</li> <li>Category:         <ul> <li>Session</li> <li>Logging</li> <li>Terminal</li> <li>Bell</li> <li>Features</li> <li>Window</li> <li>Appearance</li> <li>Behaviour</li> <li>Translation</li> <li>Selection</li> <li>Colours</li> <li>Connection</li> <li>Data</li> <li>Proxy</li> <li>Telnet</li> <li>Rlogin</li> <li>SSH</li> <li>Serial</li> </ul> </li> </ul> | Basic options for your PuTTY session  Specify the destination you want to connect to  Serial line  COM1  Serial line  Serial line  Serial  Serial Serial  Serial Serial Serial Serial Serial Serial Serial Serial Serial Serial Serial Serial Serial S |
| ⊞-ssn<br>Serial                                                                                                    | Close window on e <u>x</u> it:<br>Always Never Only on clean exit                                                                                                    |
| About                                                                                                    | <u>pen</u> ancel                                                                                                    |

1. Select **Serial** connection type and specify the number of your computer's COM-port to which the device is connected. In the **Speed** field type **115200**.

EN

2. Select the **Keyboard** entry in the **Category** list.

| 😵 PuTTY Configuration 🛛 🛛 🔀                                                                                                    |                                                                                                    |  |  |  |
|----------------------------------------------------------------------------------------------------|----------------------------------------------------------------------------------------------------|--|--|--|
| <ul> <li>Putty Configuration</li> <li>Category:</li> <li>Session         <ul> <li>Logging</li> <li>Terminal</li> <li>Keyboard</li> <li>Bell</li> <li>Features</li> <li>Window</li> <li>Appearance</li> <li>Behaviour</li> <li>Translation</li> <li>Selection</li> <li>Colours</li> </ul> </li> <li>Connection         <ul> <li>Data</li> <li>Proxy</li> <li>Tenet</li> <li>Rlogin</li> <li>SSH</li> <li>Serial</li> </ul> </li> </ul> | Options controlling the effects of keys         Change the sequences sent by:         The Backspace key         Control-H         Control-H         Ocontrol-H         Standard         The Function keys and keypad         ESC[n~         Linux         VT400         VT100+         SCD |  |  |  |
|                                                                                                    | Initial state of numeric Keypad:  Normal Application NetHack  Enable extra keyboard features:  AltGr acts as Compose key  Control-Alt is different from AltGr                                                                                                    |  |  |  |
| About                                                                                                    | <u>Open</u> <u>C</u> ancel                                                                                                    |  |  |  |

- 3. Select **VT100+** item.
- 4. Select Serial entry from the Category list.

| 🕵 PuTTY Configurati                                                         | on                                     | X                                      |  |  |
|-----------------------------------------------------------------------------|----------------------------------------|----------------------------------------|--|--|
| Category:                                                                   |                                        |                                        |  |  |
| Session 6                                                                   | Options controlling local serial lines |                                        |  |  |
| Logging                                                                     | C Select a serial line                 |                                        |  |  |
| Kevboard                                                                    | Serial line to connect to              | COM1                                   |  |  |
| Bell<br>Features                                                            | Configure the serial line              | Configure the serial line              |  |  |
| 🖃 Window                                                                    | Speed (baud)                           | 115200                                 |  |  |
| - Appearance<br>Behaviour                                                   | Data <u>b</u> its                      | 8                                      |  |  |
| Translation                                                                 | S <u>t</u> op bits                     | 1                                      |  |  |
| Colours                                                                     | <u>P</u> arity                         | None 💌                                 |  |  |
| Connection                                                                  | Elow control                           | None 🔽                                 |  |  |
| — Data<br>— Proxy<br>— Telnet<br>— Rlogin<br>⊕ SSH<br>— <mark>Serial</mark> |                                        | None<br>X0N/X0FF<br>RTS/CTS<br>DSR/DTR |  |  |
| About                                                                       |                                        |                                        |  |  |

- 5. In the Flow control drop down list select None.
- 6. Select the **Session** entry from the **Category** list.

11/2019

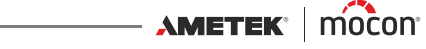

| 🕱 PuTTY Configuration 🛛 🛛 🛛                                                                                                    |                                                                                                    |  |  |  |
|----------------------------------------------------------------------------------------------------|----------------------------------------------------------------------------------------------------|--|--|--|
| Category:                                                                                                    |                                                                                                    |  |  |  |
| <ul> <li>Session         <ul> <li>Logging</li> <li>Terminal</li> <li>Keyboard</li> <li>Bell</li> <li>Features</li> </ul> </li> <li>Window         <ul> <li>Appearance</li> <li>Behaviour</li> <li>Translation</li> <li>Selection</li> <li>Colours</li> </ul> </li> <li>Connection         <ul> <li>Data</li> <li>Proxy</li> <li>Tenet</li> <li>Rlogin</li> <li>SSH</li> <li>Serial</li> </ul> </li> </ul> | Basic options for your PuTTY session  Specify the destination you want to connect to  Serial line Speed COM1 115200 Connection type: Raw I delete a stored session Saved Sessions MAP Mix Prov T Default Settings Load Save Delete Close window on exit: Always Never Only on clean exit |  |  |  |
| About                                                                                                    | <u>Open</u> <u>Cancel</u>                                                                                                    |  |  |  |

7. To save the current setting we recommend that you give the session a name ex. MAP Mix **ProV** and click **Save**.

The next time you start the program you can easily retrieve the settings by loading the saved session.

8. Click Open.

## **Using PuTTY**

When the program starts...

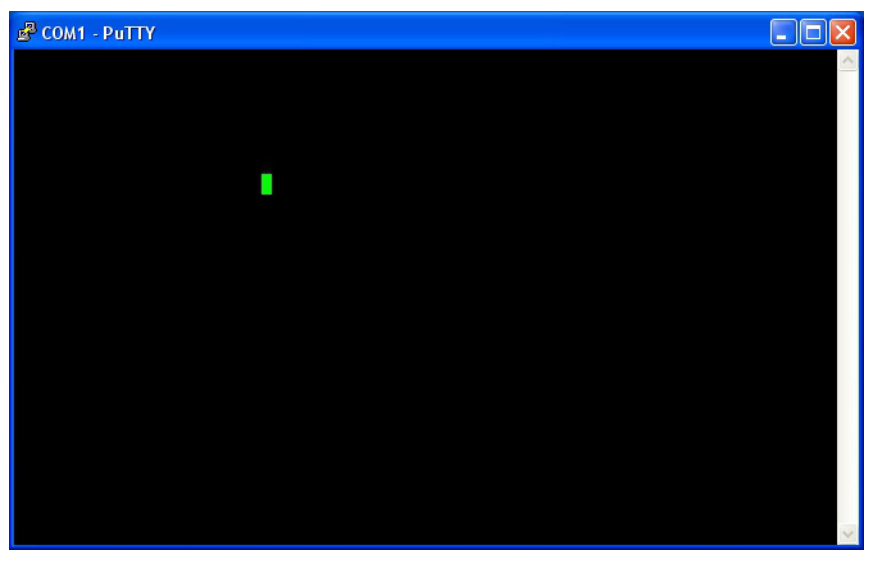

EN

...press **F1** several times to establish a connection to the device by changing it's COM2-port protocol to **Terminal Server**.

When connection has been established the window will change to show the **Main menu**.

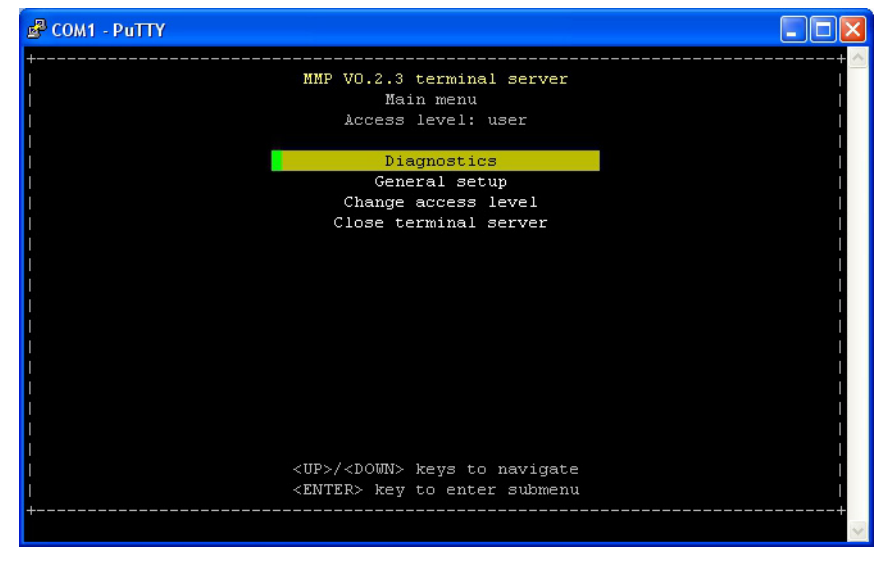

- Generally you use the **arrow** keys to navigate through the various menus and the **Enter** key to enter submenus, change settings and/or confirm a selection.
   When entering figures, either for access codes or numerical values, make sure to use the number keys above the letter keys on the keyboard.
- The program starts up in user access level, where you are only allowed to scroll through and check the various settings.
   To be able to change settings you must change access level to supervisor.

11/2019

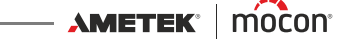

COM1 - PuTTY

MMP VO.2.3 terminal server

Main menu

Access level: user

Diagnostics
General setup
Change access level
Close terminal server

Close terminal server

Close terminal server

Close terminal server

Close terminal server

Close terminal server

Close terminal server

Close terminal server

Close terminal server

Close terminal server

Close terminal server

Close terminal server

Close terminal server

Close terminal server

Close terminal server

Close terminal server

Close terminal server

Close terminal server

Close terminal server

Close terminal server

Close terminal server

Close terminal server

Close terminal server

Close terminal server

Close terminal server

Close terminal server

Close terminal server

Close terminal server

Close terminal server

Close terminal server

Close terminal server

Close terminal server

Close terminal server

Close terminal server

Close terminal server

Close terminal server

Close terminal server

Close terminal server

Close terminal server

Close terminal server

Close terminal server

Close terminal server

Close terminal server

Close terminal server

Close terminal server

Close terminal server

Close terminal server

Close terminal server

Close terminal server

Close terminal server

Close terminal server

Close terminal server

Close terminal server

Close terminal server

Close terminal server

Close terminal server

Close terminal server

Close terminal server

Close terminal server

Close terminal server

Close terminal server

Close terminal server

Close terminal server

Close terminal server

Close terminal server

Close terminal server

Close terminal server

Close terminal server

Close terminal server

Close terminal server

Close terminal server

Close terminal server

Close terminal server

Close terminal server

Close terminal server

Close terminal server

Close terminal server

Close terminal server

Close terminal server

Close terminal server

Close terminal server

Close terminal server

Close terminal server

Close terminal ser

To do so select Change access level item...

#### ... and press Enter.

| 🗳 COM1 - PuTTY                       |                                                                                 |     |
|--------------------------------------|---------------------------------------------------------------------------------|-----|
| +<br>I<br>I<br>I<br>I<br>I<br>I<br>I | MMP W0.2.3 terminal server<br>Change access level<br>Current access level: user | + A |
|                                      | Enter access code: ****                                                         |     |
|                                      | - Enter Cancel                                                                  |     |
| +                                    |                                                                                 | +   |

From the factory the access code has been set to "**0000**". Type in code and press Enter.

EN

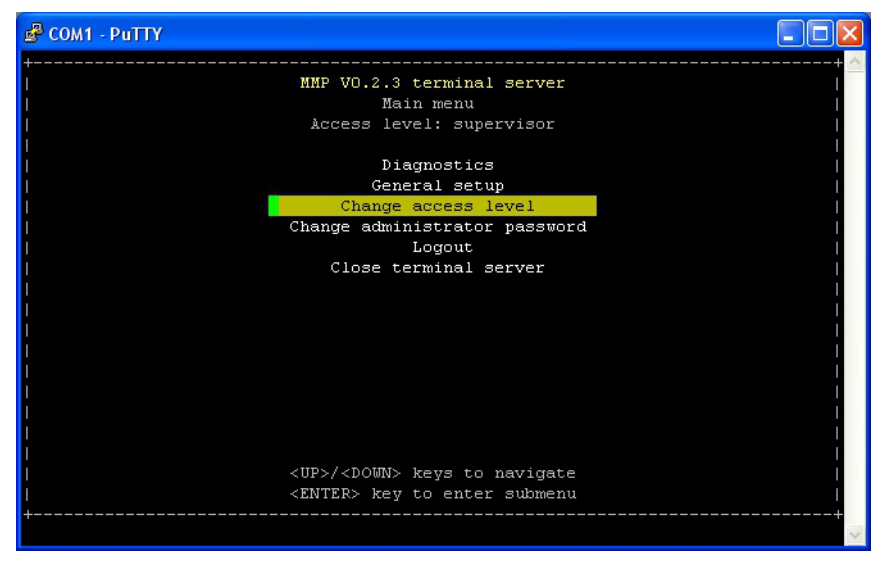

- Now access level has been changed to supervisor.
- The access code can be changed to one of your own selection using the Change administrator password function.

To return the device to **user** level access select **Logout**.

The Diagnostics function shows current flows and pressures.

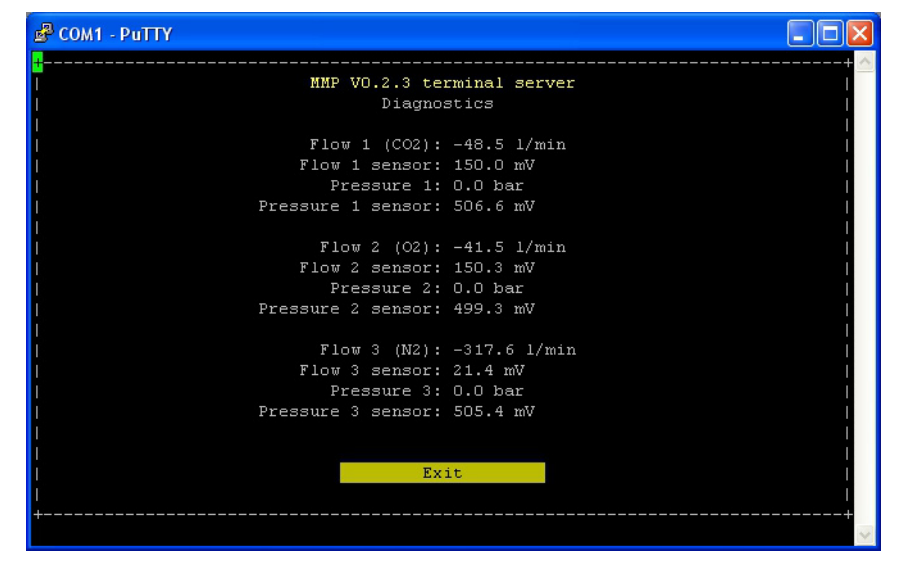

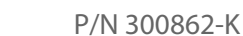

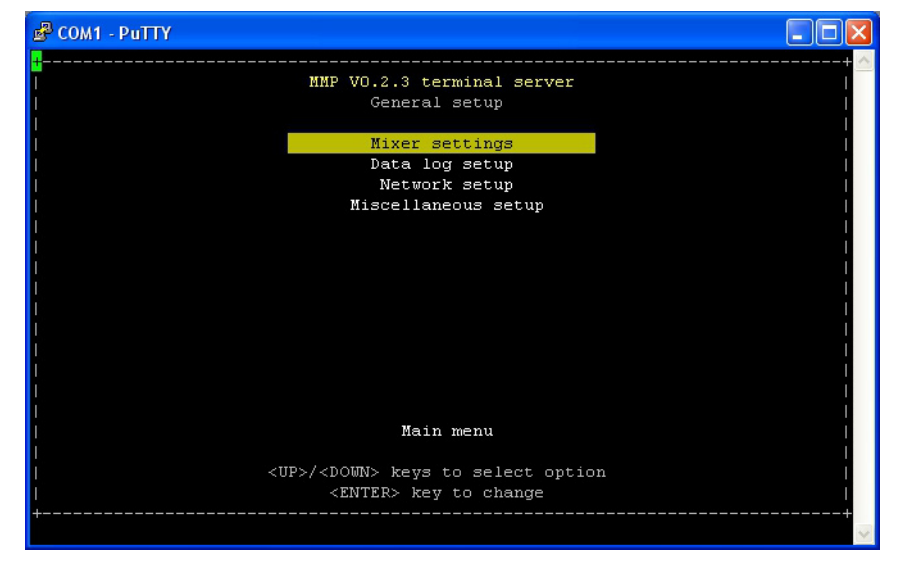

In the General setup section you have access to the various settings in the device.

For information about the various settings and their influence please see "General setup" on page 51.

To disable the connection to the device select **Close terminal server** from the **Main menu** and then press Enter to confirm.

This will end the session and return the device's COM2-port setting to PBI protocol. The program window will change to show

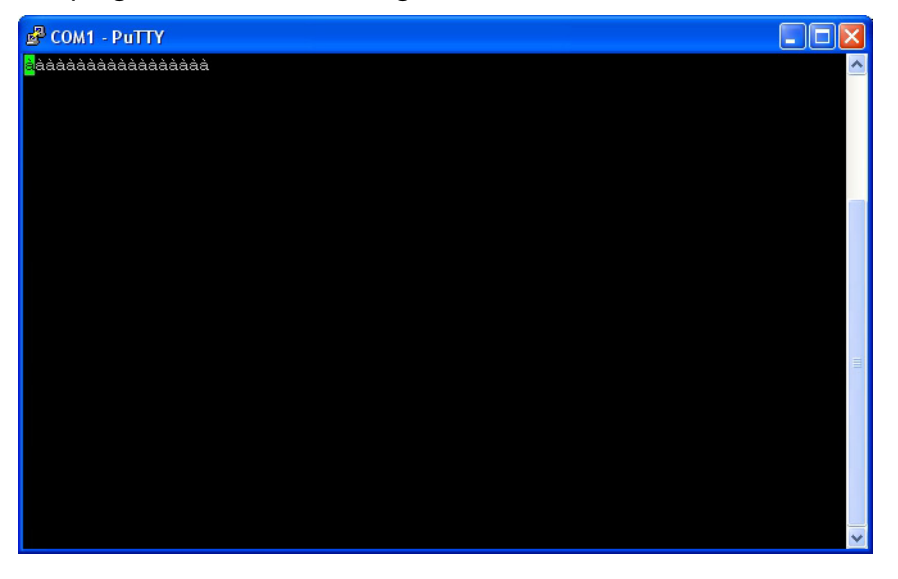

To reestablish the connection to the device press **F1** several times.

To close the program press the **X** button in the window's upper right corner.

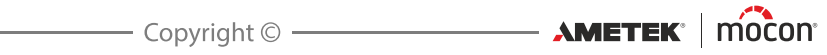
# 7. Technical Information

## **Technical specifications**

### **Electrical connections**

| Mains             | 100-264 VAC, 47-63 Hz                                            |
|-------------------|------------------------------------------------------------------|
| DC models         | 24V DC available, range 19-36V DC input                          |
| Power consumption | 70W (2-gas) to 100W (3-gas)<br>Depends on flow and configuration |

### **Mechanical data**

Mixer size

192 x 230 x 375 mm (H x W x D)

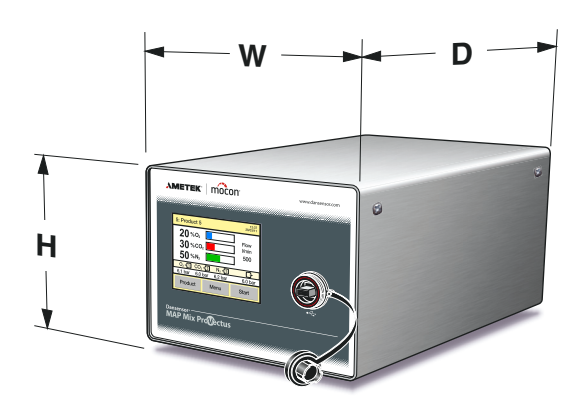

| Mixer weight     | 12.0 - 14.0 kg                      |
|------------------|-------------------------------------|
| Box of one mixer | 379 x 357 x 523 mm (H x W x D)      |
| Boxed weight     | 13.5 - 15.5 kg (depending on model) |

### **Connectivity**

| Network/LAN    | Ethernet 10/100 mbit/s Base-T with DHCP client or fixed IP     |
|----------------|----------------------------------------------------------------|
| RS232          | 2 x D-SUB 9 DTE interface (male connector)                     |
| USB            | 1(2) x Host, USB 2.0 Connector type A, max. current 100 mA     |
| Machine I/O    | D-SUB 25 male, cable supplied                                  |
| Analogue input | 0-10V or 2-10V, 12bit res. (for MM8000 compatible mix setting) |
|                |                                                                |

### **Gas connections**

| Gas inlet       | 3/8" BSW                                                    |
|-----------------|-------------------------------------------------------------|
| Gas outlet      | 3/8" BSW                                                    |
| Pressure sensor | 6/4 mm hose connector, for buffer tank pressure measurement |
|                 |                                                             |

EN

## **Basic specifications**

| Ambient temperature     | Operational:<br>Storage:                                                              | 0 to +45°C, < 95% RH, non condensing<br>-10 to +60°C, < 95% RH, non condensing                                                                                                    |  |  |  |
|-------------------------|---------------------------------------------------------------------------------------|----------------------------------------------------------------------------------------------------|--|--|--|
| Ambient pressure        | Operational:                                                                          | 900 hPa to 1050 hPa                                                                                                    |  |  |  |
| Gasses                  | Standard versi<br>Argon version                                                       | on:Dry inert gasses O <sub>2</sub> , CO <sub>2</sub> , N <sub>2</sub> , and Air<br>:Standard version gases + Argon (Ar)                                                                                                    |  |  |  |
| Gas temperature         | 0 to +50 °C                                                                           |                                                                                                    |  |  |  |
| Gas inlet pressure      | 2 - 10 bar (rela                                                                      | tive to ambient)                                                                                                    |  |  |  |
| Flow capacity           | 2-gas:<br>3-gas:<br>Typical 2-gas:<br>Typical 3-gas:<br>On 3-gas mixe<br>as<br>2-gas: | 12-1000 l/min (50/50 % mix)<br>18-1500 l/min (34/33/33 % mix)<br>60/40% mix, flow range: 15-833 l/min<br>70/20/10% mix, flow range: 60-714 l/min<br>ers two channels can be combined to increase flow<br>70/30% mix, flow range 20 - 1428 l/min |  |  |  |
| Gas flow per gas string | 6 - 500 l/min <sup>1</sup>                                                            |                                                                                                    |  |  |  |
| Flow measuring          | Total and daily                                                                       | consumption of gasses used                                                                                                    |  |  |  |
| Mixer settings          | Range 0%, 2-1                                                                         | 00%                                                                                                    |  |  |  |
| Mix accuracy            | Typ. +/- 2% absolute in flow ranges above 50 l/min total output flow                  |                                                                                                    |  |  |  |
| Mixer configurations    | Selectable as b                                                                       | ouffer or flow mixer by installation                                                                                                    |  |  |  |
|                         |                                                                                       |                                                                                                    |  |  |  |

<sup>1</sup> Gas flow depends on inlet- and back pressure - see "Pressure dependend flow capacity tables" on page 74

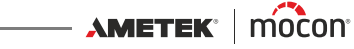

### **Specification conditions**

| 23 °C.   |
|----------|
| 013 hPa. |
| 23 ℃     |
|          |

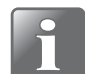

NOTE! All gas concentrations are specified in volume percent.

## **Conformity**

- CE
- RoHS
- China RoHS Phase 1 compliance
- Food regulation 1935/2004

## EN

### Pressure dependend flow capacity tables

The tables below shows the max. flow (in I/min.) that can be achieved with a specific inlet- and back pressure.

The flow for  $O_2$  and  $N_2$  is similar to the flow for air.

The table values are for 1 gas string. When using a 3-gas mixer as a 2-gas mixer two gas strings can be combined for one gas. In these cases flow values can be mulitplied by 2.

| <b>CO</b> <sub>2</sub> | Back pressure [Bar] |     |     |     |     |     |     |     |     |     |
|------------------------|---------------------|-----|-----|-----|-----|-----|-----|-----|-----|-----|
|                        |                     | 1   | 2   | 3   | 4   | 5   | 6   | 7   | 8   | 9   |
|                        | 2                   | 185 |     |     |     |     |     |     |     |     |
| -                      | 3                   | 310 | 230 |     |     |     |     |     |     |     |
| [Baı                   | 4                   | 410 | 375 | 280 |     |     |     |     |     |     |
| sure                   | 5                   | 500 | 490 | 430 | 310 |     |     |     |     |     |
| pres                   | 6                   | 500 | 500 | 500 | 465 | 350 |     |     |     |     |
| nlet                   | 7                   | 500 | 500 | 500 | 500 | 500 | 380 |     |     |     |
| -                      | 8                   | 500 | 500 | 500 | 500 | 500 | 500 | 450 |     |     |
|                        | 9                   | 500 | 500 | 500 | 500 | 500 | 500 | 500 | 425 |     |
|                        | 10                  | 500 | 500 | 500 | 500 | 500 | 500 | 500 | 500 | 500 |

| N <sub>2</sub> /O <sub>2</sub> /Air |    | Back pressure [Bar] |     |     |     |     |     |     |     |     |
|-------------------------------------|----|---------------------|-----|-----|-----|-----|-----|-----|-----|-----|
|                                     |    | 1                   | 2   | 3   | 4   | 5   | 6   | 7   | 8   | 9   |
|                                     | 2  | 250                 |     |     |     |     |     |     |     |     |
| -                                   | 3  | 380                 | 300 |     |     |     |     |     |     |     |
| [Bar                                | 4  | 500                 | 445 | 335 |     |     |     |     |     |     |
| sure                                | 5  | 500                 | 500 | 500 | 405 |     |     |     |     |     |
| bres                                | 6  | 500                 | 500 | 500 | 500 | 420 |     |     |     |     |
| nlet                                | 7  | 500                 | 500 | 500 | 500 | 500 | 435 |     |     |     |
| _                                   | 8  | 500                 | 500 | 500 | 500 | 500 | 500 | 485 |     |     |
|                                     | 9  | 500                 | 500 | 500 | 500 | 500 | 500 | 500 | 500 |     |
|                                     | 10 | 500                 | 500 | 500 | 500 | 500 | 500 | 500 | 500 | 500 |

| Ar   | Back pressure [Bar] |     |     |     |     |     |     |     |     |     |
|------|---------------------|-----|-----|-----|-----|-----|-----|-----|-----|-----|
|      |                     | 1   | 2   | 3   | 4   | 5   | 6   | 7   | 8   | 9   |
|      | 2                   | 208 |     |     |     |     |     |     |     |     |
| -    | 3                   | 342 | 252 |     |     |     |     |     |     |     |
| [Bar | 4                   | 437 | 386 | 270 |     |     |     |     |     |     |
| sure | 5                   | 500 | 492 | 430 | 336 |     |     |     |     |     |
| pres | 6                   | 500 | 500 | 500 | 464 | 316 |     |     |     |     |
| nlet | 7                   | 500 | 500 | 500 | 500 | 500 | 355 |     |     |     |
| -    | 8                   | 500 | 500 | 500 | 500 | 500 | 500 | 380 |     |     |
|      | 9                   | 500 | 500 | 500 | 500 | 500 | 500 | 500 | 416 |     |
|      | 10                  | 500 | 500 | 500 | 500 | 500 | 500 | 500 | 500 | 450 |

11/2019

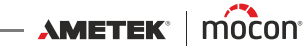

## Spare parts, consumables and accessories

#### **Ordering items**

When ordering any of the below listed items please state carefully the item number, the item specification and the number of items wanted and send the order to your spare parts dealer.

EN

#### **Spare parts**

| Cable, mains AC, ser. cpl.                            | . P/N | 301096 |
|-------------------------------------------------------|-------|--------|
| Cable, mains DC, ser. cpl.                            | . P/N | 301097 |
| Cable, I/O (5m), ser. cpl                             | . P/N | 301098 |
| Cable, external RS-232, CMV-2/MAP Mix (3 m), ser. cpl | . P/N | 301174 |
| Cable, external RS-232, ser. cpl.                     | . P/N | 301175 |

### **Consumables**

| Kit, multiplum filter, Gas in (3 pcs.) ser. cpl | P/N 301092 |
|-------------------------------------------------|------------|
| Kit, multiplum filter, fan (10 pcs.) ser. cpl   | P/N 301093 |
| Filter, dust 40x40mm (30 pcs.) ser. cpl         | P/N 330663 |

#### **Accessories**

| Kit, IP45 tightening                              | P/N 300813 |
|---------------------------------------------------|------------|
| Cable, RS232C for PC connection (5m), ser. cpl    | P/N 301177 |
| Cable, RS232C for PC connection (0.7m), ser. cpl. | P/N 310351 |
| Option, assembly brackets MC3/MMP                 | P/N 310631 |
| Option, PC Software Data Collection, ser. cpl.    | P/N 340370 |

## **Toxic and Hazardous Substances or Elements**

(For China RoHS compliance) See table on the next page.

| Toxic or                                                                                                    | r Hazardou<br>有毒有               | s Substances (<br>[害物质或元素 | or Elements        |                     |                          |                            |   |
|----------------------------------------------------------------------------------------------------|---------------------------------|---------------------------|--------------------|---------------------|--------------------------|----------------------------|---|
|                                                                                                    |                                 |                           |                    |                     |                          |                            |   |
|                                                                                                    |                                 |                           |                    | Hexavalent          | Polybrominated           | Polybrominated             | _ |
|                                                                                                    | Lead                            | Mercury<br>#              | Cadmium            | Chromium<br>        | Biphenyls<br>を這ル畊士       | Diphenyls Ethers<br>を這ルー曲載 |   |
| Component Name (組分名称)                                                                                                    | HE (PD)                         | ₩<br>(Hg)                 | (Cd)               | へが1倍増<br>(Cr6+)     | 多 <b>灵</b> 15팏秊<br>(PBB) | 多溴15— <b>本略</b><br>(PBDE)  |   |
| Metal enclosure (金属外壳)                                                                                                    | 0                               | 0                         | 0                  | 0                   | 0                        | 0                          |   |
| Display panel (LCD) (LCD显示板)                                                                                                    | 0                               | 0                         | 0                  | 0                   | 0                        | 0                          |   |
| Power supply (PSU) <b>(供电)</b>                                                                                                    | 0                               | 0                         | 0                  | 0                   | 0                        | 0                          | _ |
| Printed circuit board assembly (Main PCB) (印刷集成 电路板)                                                                                                    | 0                               | 0                         | 0                  | 0                   | 0                        | 0                          |   |
| Fan unit (A.E.)                                                                                                    | 0                               | 0                         | 0                  | 0                   | 0                        | 0                          | _ |
| Mounting hardware (screws, studs) <b>(螺丝等配件)</b>                                                                                                    | 0                               | 0                         | 0                  | 0                   | 0                        | 0                          |   |
| Internal cables <b>(机内电缆 )</b>                                                                                                    | 0                               | 0                         | 0                  | 0                   | 0                        | 0                          | _ |
| Sample hose kit <b>(采样气管)</b>                                                                                                    | 0                               | 0                         | 0                  | 0                   | 0                        | 0                          |   |
| 0: Indicates that the toxic substance contained in all the homogenous materials fo<br>代表在所有以同 质 <b>材料微组</b> 分的有毒 <mark>物质含量低于 SJ/T11363-2006</mark> 标准所要 | 'or this comp<br>長 <b>求的含量。</b> | onent is below th         | e limit requiremen | ts in SJ/T11363-200 | 90                       |                            |   |
| X: Indicates that the toxic substance contained in at least one of the homogenous<br>代表以至少一种同质材料做组分的有毒物质含量超过 SJ/T11363-2006 标准所                          | s materials fo<br>[要求的含量。       | or this component         | exceeds the limit  | requirments in SJ/T | 11363-2006               |                            |   |

11/2019

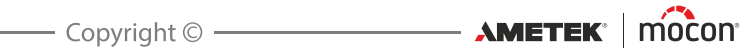

**MAP Mix ProVectus** 

This blank page has been inserted to enable double sided printing of the document!

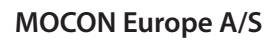

Rønnedevej 18 4100 Ringsted, Denmark Tel +45 57 66 00 88 info.dk.mocon@ametek.com www.dansensor.com

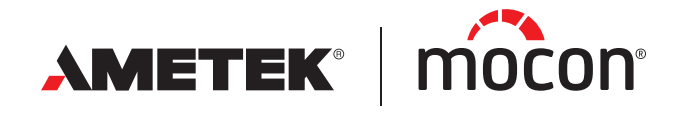